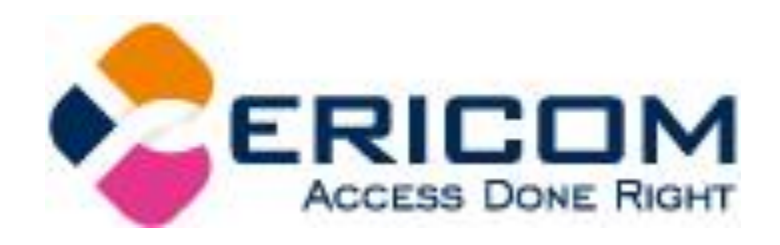

# Ericom PowerTerm WebConnect(PTWC)6.0

# 01\_PTWCインストールガイド 【必須コンポーネント】

# **[サンプル]** ※本手順書は公開用のサンプルです。 正規の手順書は製品評価版と一緒にダウンロードできます。

株式会社アシスト 仮想化事業推進室

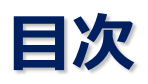

### 1. 本資料について

<u>1-1. 位置づけ</u>

<u>1-2. Ericom用語</u>

### 2. 使用環境について

<u>2-1. はじめに</u>

<u>2-2. 事前に準備するもの</u>

2-3. 本手順書で使用するサーバ環境

### 3. PowerTerm WebConnect (PTWC) インストールの事前作業

- <u>3-1. ActiveDirectory(以下AD)ドメインの準備</u>
- <u>3-2. Windowsファイアウォールの受信規則</u>
- <u>3-3. Windowsコンポーネントの変更と追加: IE ESCの設定変更</u>
- <u>3-4. Windowsコンポーネントの変更と追加: Windowsサーバの役割の追加</u>

### <u>4. PowerTerm WebConnect (PTWC) のインストールと設定</u>

- 4-1. PTWCのインストール
- 4-2. ディレクトリサービスの設定
- <u>4-3. PTWC管理コンソールのサンプル設定の削除</u>

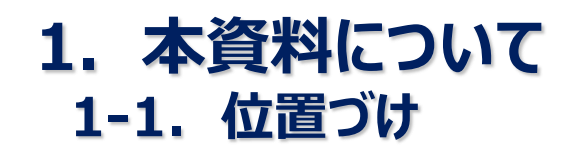

- 本資料は、Ericom PowerTerm WebConnect(以下PTWC) 6.0の簡易導入手順書です。詳細な設定は 「PTWC管理者用マニュアル」をご参照ください。
- 本資料は、PTWCサーバを構築する際の補助的資料として位置づけております。あくまで、簡易的に環境を構築することに重きを置いておりますので、手順書の前提環境に則る記載になっている点はご容赦ください。

## 1. 本資料について 1-2. Ericom用語

| PowerTerm<br>WebConnect  | 「PowerTerm WebConnect」は、アプリケーションの仮想化、デスクトップの仮想化を<br>一元管理するコネクションブローカー製品。本書では、"PTWC"と表記。<br>割り当てる対象のリソースによりRemoteView(上位)、DeskView(下位)の2種類のライセンスがある。<br>ユーザのアクセス方式として、Application Zone、Application Portal、AccessToGoの3つがある。 |
|--------------------------|----------------------------------------------------------------------------------------------------|
| Ericom Blaze             | 「Ericom Blaze」は、マイクロソフト社標準のRDP(リモートデスクトップ・プロトコル)用ソフトウェア・アクセラレータ。<br>本書では、"Blaze"と表記。単体製品として稼働するだけでなく、PTWCにもバンドルされている。<br>但し、PTWCにバンドルされているBlazeはPTWCコネクションブローカー経由での利用に限定される。                                               |
| Ericom AccessNow         | 「Ericom AccessNow」は、HTML5対応ブラウザからRDP接続を可能にするリモート接続製品。<br>本書では、"AccessNow"と表記。クライアントデバイス側に接続用の関連ソフトウェアの導入を必要としない。<br>単体製品として稼働するだけでなく、PTWCにもバンドルされている。<br>但し、PTWCにバンドルされているAccessNowはPTWCコネクションブローカー経由での利用に限定される。           |
| Application Zone         | デスクトップ上にユーザが利用可能なリソースのアイコンを配信し、アクセスさせる方式。                                                                                                    |
| Application Portal       | Webブラウザ内にユーザが利用可能なリソースのアイコンを組み込み配信し、アクセスさせる方式。                                                                                                    |
| AccessToGo               | 「AccessToGo」は、Ericom社が提供しているiOSやAndroid端末用のRDPクライアント製品。<br>本書では、"ATG"と表記。AppStore、Google Playからのダウンロード(無償)が可能。<br>単体製品やPTWCと連携することによって、Blaze機能でリモートアクセスすることも可能。                                                            |
| DeskView                 | PTWCのライセンス種類の1つ。<br>仮想PC(VDI)および物理PC(但しPCoIP接続に限定)をユーザにリソース割り当て可能。                                                                                                    |
| RemoteView               | PTWCのライセンス種類の1つ。<br>DeskViewに加え、RDS上のサーバ・デスクトップOSおよび仮想アプリケーション、物理PCを<br>ユーザにリソース割り当て可能。                                                                                                    |
| Ericom Secure<br>Gateway | 「Ericom Secure Gateway」は、社外からのWAN環境から社内環境にアクセスする際、Blaze通信やAccessNow通信を<br>セキュアにするためのSSL暗号化を提供。本書では、"ESG"と表記。<br>ESGをWindowsサーバ上に導入する、簡易SSL-VPNとしての役割を提供。<br>PTWCやBlaze、AccessNowのそれぞれの製品に含まれているため、無償で利用することが可能。            |

# (参考)DeskViewとRemoteViewの適用範囲の違い

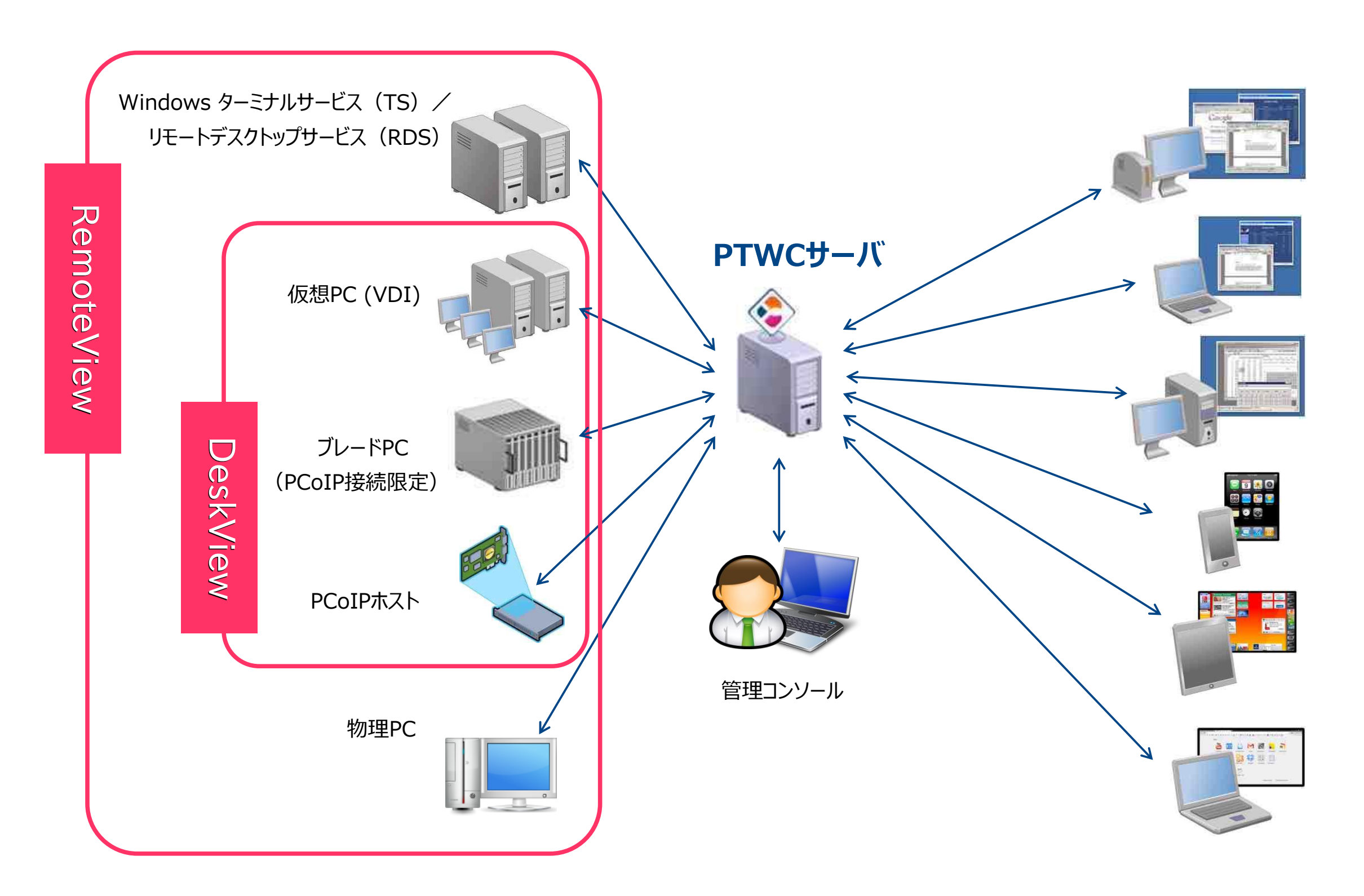

### 2. 使用環境について 2-1. はじめに

- 本資料は、Windowsサーバの機能(IIS・アプリケーションサーバ)とPTWCサーバのコンポーネントをインストールする手順書 になっています。
- なお、最小構成での構築をしたい場合には、PTWCサーバとRDSサーバを同居させることも可能です。
   1台のサーバにPTWCサーバとRDSサーバを同居させる場合の手順は、「02\_RDSサーバインストールガイド」の資料も併せてご確認ください。
- 簡易インストール手順書としての位置づけのため、冗長化を考慮した環境構築手順書にはなっておりません。

### 2. 使用環境について 2-2. 事前に準備するもの

- 評価に必要なサーバ環境 (スペックについては、次ページ参照)
  - PTWCサーバ 1台 (物理/仮想いずれも可)
  - [要件に応じて] RDSサーバ (物理/仮想いずれも可)
  - [要件に応じて] 仮想PC(VDI)環境 (物理/仮想いずれも可)
  - Active Directoryサーバ
- PTWC 6.0 インストールメディア
- Windows Server 2012 R2 OSインストールメディア
- Active Directoryのドメイン管理者アカウント
- 接続用デバイス(PC、シンクライアント端末、iPad等)
- RDS方式の評価に必要なもの
  - Windows RDS CAL(120日間の試使用あり)
  - 稼動確認用のアプリケーション
- 仮想PC(VDI)方式の評価に必要なもの
  - ハイパーバイザ(VMware ESXi、Microsoft Hyper-V等)
  - VDI用仮想OS(Windows7等)

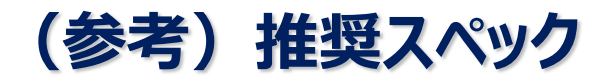

- PTWCサーバ ※1
  - OS : Windows Server2012R2
  - CPU : Quad Core(仮想の場合は1vCPU以上)
  - メモリ : 4GB 以上
  - HDD : 72GB以上
- RDSサーバ ※1、2
  - OS : Windows Server2012R2
  - CPU : Quad Core(仮想の場合は1vCPU以上)
  - メモリ : 4GB 以上
  - HDD : 72GB以上
- 仮想PC(VDI) ※1、2
  - OS : Windows7
  - CPU : 1 Core以上(仮想の場合は1vCPU以上)
  - メモリ : 2GB 以上
  - HDD : 20GB以上

※1 : 事前に各マシンのネットワーク設定が必須です。 (マシン名、静的IP。適切なドメインへの参加)

※2:導入対象のアプリケーションやユーザ数によって、必要なリソースは異なります。

### 2. 使用環境について 2-3. 本手順書で使用するサーバ環境

- PTWCサーバ
  - マシン名 … PTWC60 (任意)
  - OS ···· Windows2012R2
  - ドメイン … w2k8r2dc.local (任意)
- RDSサーバ
  - マシン名… RDS-PTWC60(任意)
  - OS ···· Windows2012R2
  - ドメイン … w2k8r2dc.local (任意)
- 仮想PC(VDI)
  - マシン名 … vdi-win7 (任意)
  - OS ···· Windows7
  - ドメイン … w2k8r2dc.local (任意)
- Active Directoryサーバ
  - マシン名 … kkaw2k8r2ad (任意)
  - OS ···· Windows2008R2
  - ドメイン … w2k8r2dc.local (任意)

# 3. PowerTerm WebConnect (PTWC) インストールの事前作業

3-1. ActiveDirectory (以下AD) ドメインの準備

- PTWC環境はADのドメインが必要となります。事前に以下の準備を行ってください。
  - PTWCサーバをドメインへ参加させる。
  - PTWCサーバのインストール作業用として、ドメイン管理者アカウントを用意する。
  - Ericom検証用に、テストユーザアカウントを必要数用意する。
  - RDSサーバや仮想PC(VDI)を検証する場合には、それらもドメインへ参加させる必要あり。

# 3. PowerTerm WebConnect (PTWC) インストールの事前作業

3-2. Windowsファイアウォールの受信規則

### ■ 本章では、「PTWC60」サーバにて作業を実施します。

- あらかじめPTWCサーバが使用するポートをWindowsファイアウォールで開放する必要があります。
- 今回はEricom PTWCの検証目的のため、全てのポートを開放する手順にしています。
- 個別に設定したい場合には、マニュアルをご覧いただくか、弊社までお問い合わせください。

# (参考)PTWCサーバ環境下にて用いられるポート番号一覧

| ポート番号 | 利用箇所                                     |
|-------|------------------------------------------|
| 4000  | 初期設定値の PowerTerm WebConnect コンポーネント      |
| 4001  | PowerTerm WebConnect Administration Tool |
| 4020  | PowerTerm Load Balancer (※1)             |
| 4030  | アプリケーション公開のためのリモートWebブラウザ (※1)           |
| 4045  | EricomTools (DeskView VDI) (※2)          |
| 3389  | Microsoft RDP (※1) (※2)                  |
| 3399  | Ericom Blaze用ポート (※1) (※2)               |
| 8080  | Ericom AccessNow HTML5 クライアント (※1) (※2)  |
| 80    | WebPortalサイト用ポート                         |

- ※1:別建てのRDSサーバの場合でも必要となるポートとなります。
- ※2:VDI環境でも必要となるポートです。

# 1: [コントロールパネル]より、[Windows ファイアウォール]をクリックします。

| 9                   |                          | すべてのコント       | ロール パネル項目          |                    | _ 0 ×   |
|---------------------|--------------------------|---------------|--------------------|--------------------|---------|
| لر-⊡⊀رد • 🗐 ۲ × 💿 🛞 | パネル 🕨 すべてのコントロール パネル項目 🕨 |               |                    | ער-םאגב 🕻 🗸 🗸      | パネルの検索・ |
| コンピューターの設定を調整し      | ます                       |               |                    | 表示方法: 小さ           | いアイコン 🔻 |
| 🍓 iSCSI イニシエーター     | 🐻 RemoteApp とデスクトップ接続    | VMware Tools  | Windows Update     | ₩ Windows ファイアウォール |         |
| アクション センター          | 🔁 インターネット オプション          | キーボード         | 🕲 コンピューターの簡単操作センター | ▲ サウンド             |         |
| 1型 システム             | タスク バーとナビゲーション           | 💆 ディスプレイ      | 🚙 デバイス マネージャー      | ■ デバイスとプリンター       |         |
| 🔳 トラブルシューティング       | 🛂 ネットワークと共有センター          | 🔓 フォルダー オプション | 入 フォント             | 🔯 プログラムと機能         |         |
| J 707               | 8 ユーザー アカウント             | 🔁 音声合成        | 🗟 管理ツール            | 🔜 既定のプログラム         |         |
| ♀ 言語                | ◎ 資格情報マネージャー             | 📑 自動再生        | ■ 色の管理             | 🔗 地域               |         |
| 三 通知領域アイコン          | 🤕 電源オプション                | ■ 電話とモデム      | 🔐 日付と時刻            |                    |         |

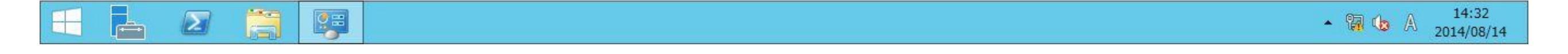

### 2: [Windows ファイアウォール]の設定画面より、[Windows ファイアウォールの有効化また は無効化]をクリックします。

| 2                                                                                                  |                                                                                                    | Windows ファイアウォール                                                                                         |   |                                | _ 0 | X |
|----------------------------------------------------------------------------------------------------|----------------------------------------------------------------------------------------------------|----------------------------------------------------------------------------------------------------|---|--------------------------------|-----|---|
| 🗧 💿 💌 🕇 🕜 או-םאכב א                                                                                | パネル ・ すべてのコントロール パネル項目 ・ Windows                                                                                             | ファイアウォール                                                                                                 | Ŷ | <ul> <li>コントロール パネル</li> </ul> | の検索 | P |
| コントロール パネル ホーム<br>Windows ファイアウォールを介した<br>アプリまたは機能を許可<br>通知設定の変更<br>Windows ファイアウォールの有効<br>化または無効化 | Windows ファイアウォールによる PC の保<br>Windows ファイアウォールによって、ハッカーまたは悪意の<br>セスを防止できるようになります。<br>ジードメイン ネットワーク(M)<br>ドメインに接続されている社内ネットワーク | 護<br>あるソフトウェアによるインターネットまたはネットワークを経由したアク<br>接続済み (へ)                                                      |   |                                |     |   |
| ) 詳細設定<br>ネットワークのトラブルシューティング                                                                       | 著信接続:<br>アクティブなドメイン ネットワーク:<br>通知の状態:                                                                                        | 許可されたアプリの一覧にないアプリへのすべての接続をブロッ<br>クする<br>w2k8r2dc.local<br>Windows ファイアウォールが新しいアプリをブロックしたときに<br>通知を受け取らない |   |                                |     |   |
|                                                                                                    | ⑦ プライベート ネットワーク(R)                                                                                                    | 接続されていません 📀                                                                                              |   |                                |     |   |
|                                                                                                    | ダ ゲストまたはパブリック ネットワーク(                                                                                                    | P) 接続されていません 🕑                                                                                           |   |                                |     |   |

関連項目

アクション センター

ネットワークと共有センター

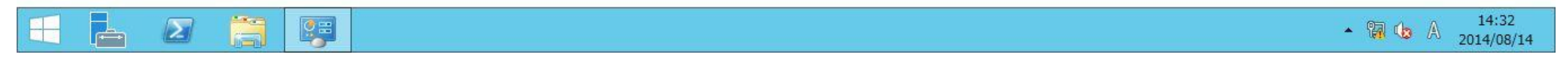

## 3: 今回は簡易にPTWCサーバを構築することに重きを置き、疎通が確実に行えるよう [Windows ファイアウォールを無効にする]に設定します。

| ₩ 設定のカスタマイズ                                                                                                    |     | _             | o x |
|----------------------------------------------------------------------------------------------------|-----|---------------|-----|
|                                                                                                    | ~ ¢ | コントロール パネルの検索 | P   |
| 各種類のネットワーク設定のカスタマイズ<br>使用するネットワークの種類ごとにファイアウォール設定を変更できます。<br>ドメインネットワークの設定<br>〇 Windows ファイアウォールを有効にする<br>〇 許可されたアプリの一覧にあるアプリも含め、すべての著信接続をブロックする<br>〇 Windows ファイアウォールが新しいアプリをブロックしたときに通知を受け取る |     |               |     |
| ◎ Windows ファイアウォールを無効にする (推奨されません)                                                                                                    |     |               |     |
| フライベート ネットワークの設定                                                                                                    |     |               |     |
| ◎ Windows ファイアウォールを無効にする (推奨されません)                                                                                                    |     |               |     |
| バフリック ネットワークの設定                                                                                                    |     |               |     |
| ◎ Windows ファイアウォールを無効にする (推奨されません)                                                                                                    |     |               |     |
|                                                                                                    |     |               |     |
|                                                                                                    |     |               |     |

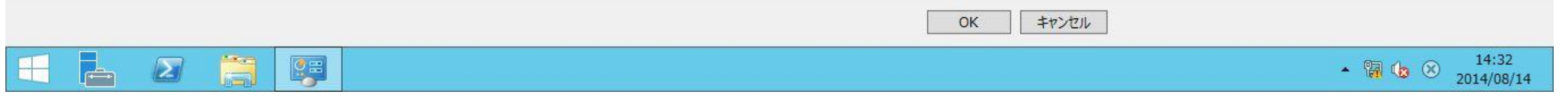

## 3. PowerTerm WebConnect (PTWC) インストールの事前作業

- 3-3. Windowsコンポーネントの変更と追加
  - : IE ESC(Internet Explorerセキュリティ強化の構成)の設定変更

- IE ESCが有効のままでは、インターネット・アクセスが制限されます。
- PTWCは、ActiveXコントロールやスクリプトの実行、ファイルのダウンロード、JavaScriptを用いたメニューの実行を行う 必要があるため、IE ESCをオフに設定する必要があります。
- ちなみに、リモートデスクトップサービスをインストールした場合、IE ESCの「ユーザグループ」のみ、自動でオフに設定されます。

# 1: [サーバー マネージャー]を起動し、[ローカルサーバー] - [IE セキュリティ強化の構成]をクリックします。

| <b>b</b>                                                                       |                                                                                                    | t                                                                                                    | サーバー マネー                                       | ・ジャー                                                                                                    |                                                                                         |                                                    |                    | _ 0 ×        |     |
|--------------------------------------------------------------------------------|----------------------------------------------------------------------------------------------------|----------------------------------------------------------------------------------------------------|------------------------------------------------|----------------------------------------------------------------------------------------------------|-----------------------------------------------------------------------------------------|----------------------------------------------------|--------------------|--------------|-----|
| € → サーバーマ                                                                      | ネージャー・ローカル                                                                                                    | <b>,</b> サーバー                                                                                         |                                                |                                                                                                    |                                                                                         | • @   🖡                                            | 管理(M) ツール(T)       | 表示(V) ヘルプ(H) |     |
| 🎹 ダッシュボード                                                                      | プロパティ<br>2484-PTWC02                                                                                                    |                                                                                                    |                                                |                                                                                                    |                                                                                         |                                                    |                    | १८४ 💌        | ^   |
| <ul> <li>□ーカルサーバー</li> <li>■ すべてのサーバー</li> <li>■ ファイルサービスと記憶域… &gt;</li> </ul> | コンピューター名<br>ドメイン                                                                                                    | 2484-PTWC02<br>w2k8r2dc.local                                                                         |                                                |                                                                                                    | 更新プログラムの最終インストール日時<br>Windows Update<br>更新プログラムの最終確認日時                                  | なし<br>未構成<br>なし                                    |                    |              | III |
|                                                                                | Windows ファイアウォール<br>リモート管理<br>リモート デスクトップ<br>NIC チーミング<br>イーサネット                                                                                                 | ドメイン: 無効<br>有効<br>有効<br>172.16.30.232                                                                 |                                                |                                                                                                    | Windows エラー報告<br><u>カスタマー エクスペリエンス向 上プログラム</u><br>IE セキュリティ強化の構成<br>タイム ゾーン<br>プロダクト ID | 無効<br>不参加<br>有効<br>(UTC+09:00) 大阪、<br>ライセンス認証されている | <u>札幌、東京</u><br>世ん |              |     |
|                                                                                | オペレーティング システムのバージョン<br>ハードウェアの情報                                                                                                    | Microsoft Windows Server 2012 F<br>VMware, Inc. VMware Virtual Plat                                   | R2 Standard<br>tform                           | анинотория<br>Селеналиски селеналиски селеналиски селеналиски селеналиски селеналиски селеналиски селеналиски селеналиски се<br>Населеналиски селеналиски селеналиски селеналиски селеналиски селеналиски селеналиски селеналиски селеналиски с | プロセッサ<br>実装メモリ (RAM)<br>全ディスク領域                                                         | AMD Opteron(TM)<br>4 GB<br>39.66 GB                | Processor 6274     |              |     |
|                                                                                | イベント<br>すべてのイベント   合計: 36                                                                                                    |                                                                                                    |                                                |                                                                                                    |                                                                                         |                                                    |                    | <u>\$25</u>  |     |
|                                                                                | フィルター         サーバー名       ID       重大度         2484-PTWC02       1002       エラー         2484-PTWC02       6038       警告         2484-PTWC02       1014       エラー | P (IE) ▼ (IE) ▼<br>y-ス<br>Application Hang<br>Microsoft-Windows-LSA<br>Microsoft-Windows-Security-SPP | ログ<br>Application 2<br>システム 2<br>Application 2 | 日付と時刻<br>2014/08/14 14<br>2014/08/14 14<br>2014/08/14 14                                                                                                    | :30:35<br>:26:01<br>:25:10                                                              |                                                    |                    |              |     |
|                                                                                | <u>                                      </u>                                                                                                    |                                                                                                    |                                                |                                                                                                    |                                                                                         |                                                    | × 🐘 (              | t4:33        |     |

# 2: [Administratorsグループ]、[Usersグループ]共に[オフ]を選択します。

| L                                                                         |                                                                                        | サーバー マネージャー                                                                                                    |                                                            | _ 0 X                |
|---------------------------------------------------------------------------|----------------------------------------------------------------------------------------|----------------------------------------------------------------------------------------------------|------------------------------------------------------------|----------------------|
| € - バ- ゼ<br>- バ- マ                                                        | マネージャー・ローカル                                                                            | サーバー                                                                                                    | - ②   『 管理(M) ツール(T)                                       | 表示(V) ヘルプ(H)         |
| ダッシュボード                                                                   | プロパティ<br>2484-PTWC02                                                                   | N Internet Explorer セキュリティ強化の構成 ×                                                                                                    |                                                            |                      |
| <ul> <li>ローカルサーバー</li> <li>すべてのサーバー</li> <li>ファイルサービスと記憶域・・・ ▶</li> </ul> | コンピューター名<br>ドメイン<br>Windows ファイアウォール                                                   | Internet Explorer セキュリティ強化の構成 (IE ESC) は、Web ベースのコンテンツか<br>らサーバーへの攻撃の脅威を低減します。<br>Internet Explorer セキュリティ強化の構成は、Administrators グループおよび<br>Users グループに対して既定で有効になっています。              | ←ル日時 なし<br>未構成<br>1時 なし                                    | H                    |
|                                                                           | リモート管理<br>リモート デスクトップ<br>NIC チーミング<br>イーサネット                                           | Administrators クループ(A):<br>② ○ オン (推奨)<br>③ ● オフ                                                                                                    | 上プログラム 不参加<br>有効<br>(UTC+09:00) 大阪、札幌、東京<br>ライセンス認証されていません |                      |
|                                                                           | オペレーティング システムのバージョン<br>ハードウェアの情報                                                       | Users グループ(U):<br>② 〇 オン (推奨)<br>③ オフ                                                                                                    | AMD Opteron(TM) Processor 6274<br>4 GB<br>39.66 GB         |                      |
|                                                                           | <b>イベント</b><br>すべてのイベント   合計: 36                                                       | Internet Explorer セキュリティ強化の構成の詳細                                                                                                    |                                                            | <u>977</u>           |
|                                                                           | フィルター                                                                                  | OK         キャンセル                                                                                                    | ]                                                          | $\odot$              |
|                                                                           | サーバー名 ID 重大度 2484-PTWC02 1002 エラー A<br>2484-PTWC02 6038 警告 M<br>2484-PTWC02 1014 エラー M | /-ス ロク 日付と時刻<br>pplication Hang Application 2014/08/14 14:30:35<br>licrosoft-Windows-LSA システム 2014/08/14 14:26:01<br>licrosoft-Windows-Security-SPP Application 2014/08/14 14:25:10 |                                                            | < III >              |
|                                                                           | 7                                                                                      |                                                                                                    | - 😭 🕼                                                      | 14:33     2014/08/14 |

## 3. PowerTerm WebConnect (PTWC) インストールの事前作業

- 3-4. Windowsコンポーネントの変更と追加
  - : Windowsサーバの役割の追加
- PTWCサーバにアプリケーションサーバの役割を追加します。
- PTWCサーバにWebサーバ(IIS)の役割を追加します。IISのインストール完了後、一部設定を変更します。今回 PTWCサーバはWindows Server 2012 R2を想定しているため64bitOSとなりますが、PTWCのアクセス用Web ポータルは32bitアプリケーションのため、IIS上で32bitアプリケーションが稼働するようにパラメータを有効化します。
- Ericom PTWCでは、Microsoft .NET Framework3.5SP1以降と4以降を必要とします。.NET Framework 3.5SP1のインストールには、本手順ではOSのインストールメディアを使用します。
   本手順書では、DドライブにOSのインストールメディアをマウントしております。
- なお、1台のサーバにPTWCサーバとRDSサーバを同居させたい場合、本資料の[3-4]章に記載している手順を参考に IISとアプリケーションサーバの役割をインストールした後に、「02\_RDSサーバインストールガイド」をご覧いただき、追加で 作業を実施してください。
- 【参考】PTWC・RDS同居構成の場合、下記インストールガイドの資料と章番号を順番に参照してご導入下さい。

(手順1) 01\_PTWCインストールガイド [3-4]章「Windowsコンポーネントの変更と追加:サーバの役割の追加」 (手順2) 02\_RDSサーバインストールガイド [3-2]章「RDSサーバの役割追加」

[3-3]章「リモート デスクトップ ライセンス サーバーのアクティブ化」

[3-4]章「RDSセッションホストの設定」

- (手順3) 01\_PTWC6.0インストールガイド [4]章~最後まで「PTWCサーバのインストール」
- (手順4) 02\_RDSサーバインストールガイド [4]章「AccessServerインストール」
- (手順5) 02\_RDSサーバインストールガイド [5]章 「アプリケーションの公開設定」

# 1: [サーバー マネージャー]より、[2.役割と機能の追加]をクリックし、ウィザードを開始します。

| <b>A</b>                                                |                                                                                                    |                                                    | _ 0 ×        |                               |
|---------------------------------------------------------|----------------------------------------------------------------------------------------------------|----------------------------------------------------|--------------|-------------------------------|
|                                                         | マネージャー・ダッシュボード                                                                                                    |                                                    | • ③   🚩 管理(1 | M) ツ−ル(T) 表示(V) へルプ(H)        |
| プ ク ク ク ク イ イ ー     プ ー カ ル サ ー バ ー     プ イ て の サ ー バ ー | サーバーマネーシャーへようこそ         ク(ック スタート<br>(2)         2)         2)         2)         2)         3)         音野         3)         音野         4)         サーバーグループ         資産新情報(い)         4)         サーバーグループ         資産制の数:0         サーバーグループの数:1         1)         1)         1)         1)         1)         1)         1)         1)         1)         1)         1)         1)         1)         1)         1)         1)         1)         1)         1)         1)         1)         1)         1)         1)         1)         1)         1)         1)         1)         1)         1)         1)         1)         1)         1)         1) | -カル サーバーの構成<br>小と機能の追加<br>建するサーバーの追加<br>バー グループの作成 |              | 非表示                           |
|                                                         |                                                                                                    |                                                    |              | ▲ P 🖓 🕼 Å 14:41<br>2014/08/14 |

# 2: [次へ]をクリックします。

| h, |                                               |                                                                                                    | サーバー マネージャー                                                                                                    |         | _ 🖬 🗙                                                                          |
|----|-----------------------------------------------|----------------------------------------------------------------------------------------------------|----------------------------------------------------------------------------------------------------|---------|--------------------------------------------------------------------------------|
| (  | <b>a</b>                                      | 役割と機能の追加ウィザード                                                                                                    | _ <b>D</b> X                                                                                                    | • 🕲 I 🏲 | 管理(M) ツール(T) 表示(V) ヘルプ(H)                                                      |
|    | 開始する前に 開始する前に パールの種類 サーバーの選択 サーバーの役割 機能 確認 結果 | このウィザードを使用すると、役割、役割サービス、または機能をインストーのホストなどの組織のコンピューティング ニーズに応じて、インストールするす。<br>役割、役割サービス、または機能を削除するには、次の手順を実行しま<br>役割と機能の削除ウィザードの起動<br>続行する前に、次のタスクが完了していることを確認してください。<br>・管理者アカウントに弾力なパスワードが設定されている<br>・静的 IP アドレスなどのネットワークの設定が構成されている<br>・Windows Update から最新のセキュリティ更新プログラムがインストー<br>前提条件が完了していることを確認する必要がある場合は、ウィザードを<br>下を用度実行してください。<br>続行するには、[次へ] をクリックしてください。 | <u> 対象サーバー</u> 2484-PTWC02.w2k8r2dc.local - 小できます。ドキュメントの共有や Web サイト 役割、役割サービス、または機能を決定しま - 小されている - 切されている - 聞じて、それらの作業を完了してから、ウィザー |         | 非表示                                                                            |
|    |                                               | KLE (20)ハーシを&ハレ&い(3)<br><br><br><br><br><br><br><br><br><br><br><br><br><br><br><br><br><br><br><br><br><br><br><br><br><br><br><br>                                                                                                    | ) > インストール(I) キャンセル<br>ス<br>-マンス<br>結果                                                                                               |         |                                                                                |
| H  |                                               |                                                                                                    |                                                                                                    |         | <ul> <li>P</li> <li>Q</li> <li>Q</li> <li>14:41</li> <li>2014/08/14</li> </ul> |

# 3: [役割ベースまたは機能ベースのインストール]を選択して、[次へ]をクリックします。

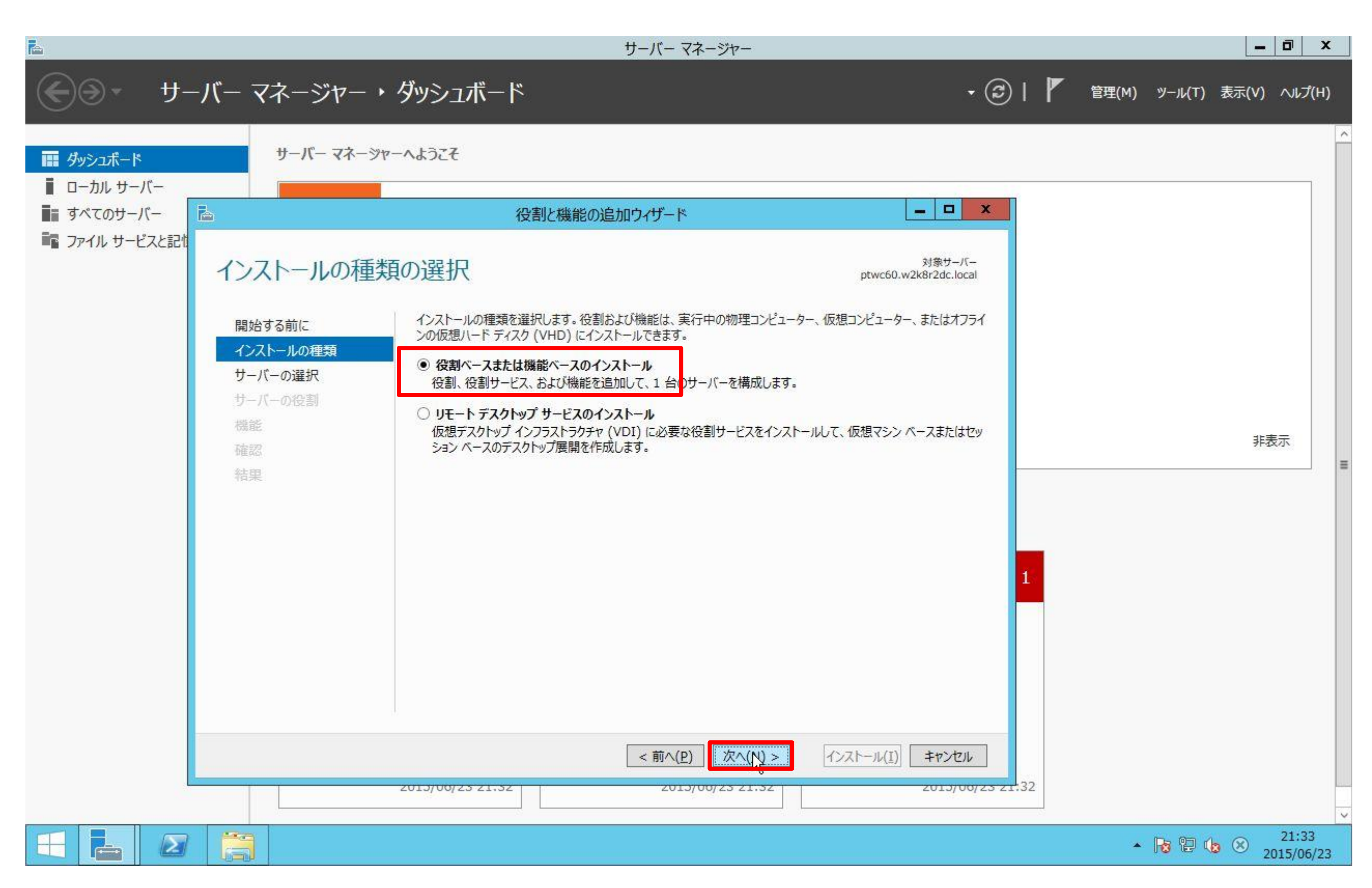

#### ERI0208A

# 4:対象のサーバーを選択し、[次へ]をクリックします。

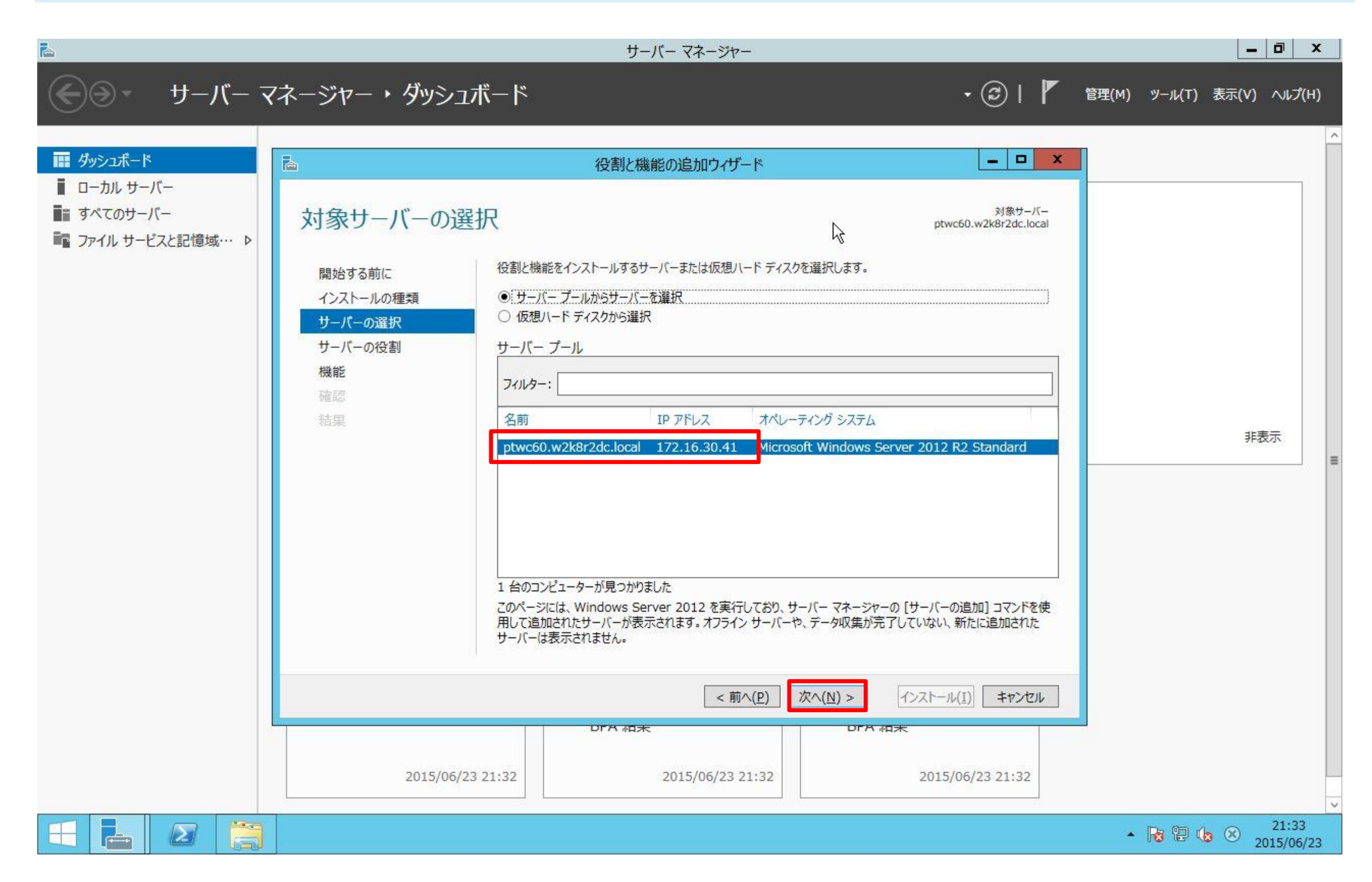

# 5: [Webサーバー(IIS)]を選択します。

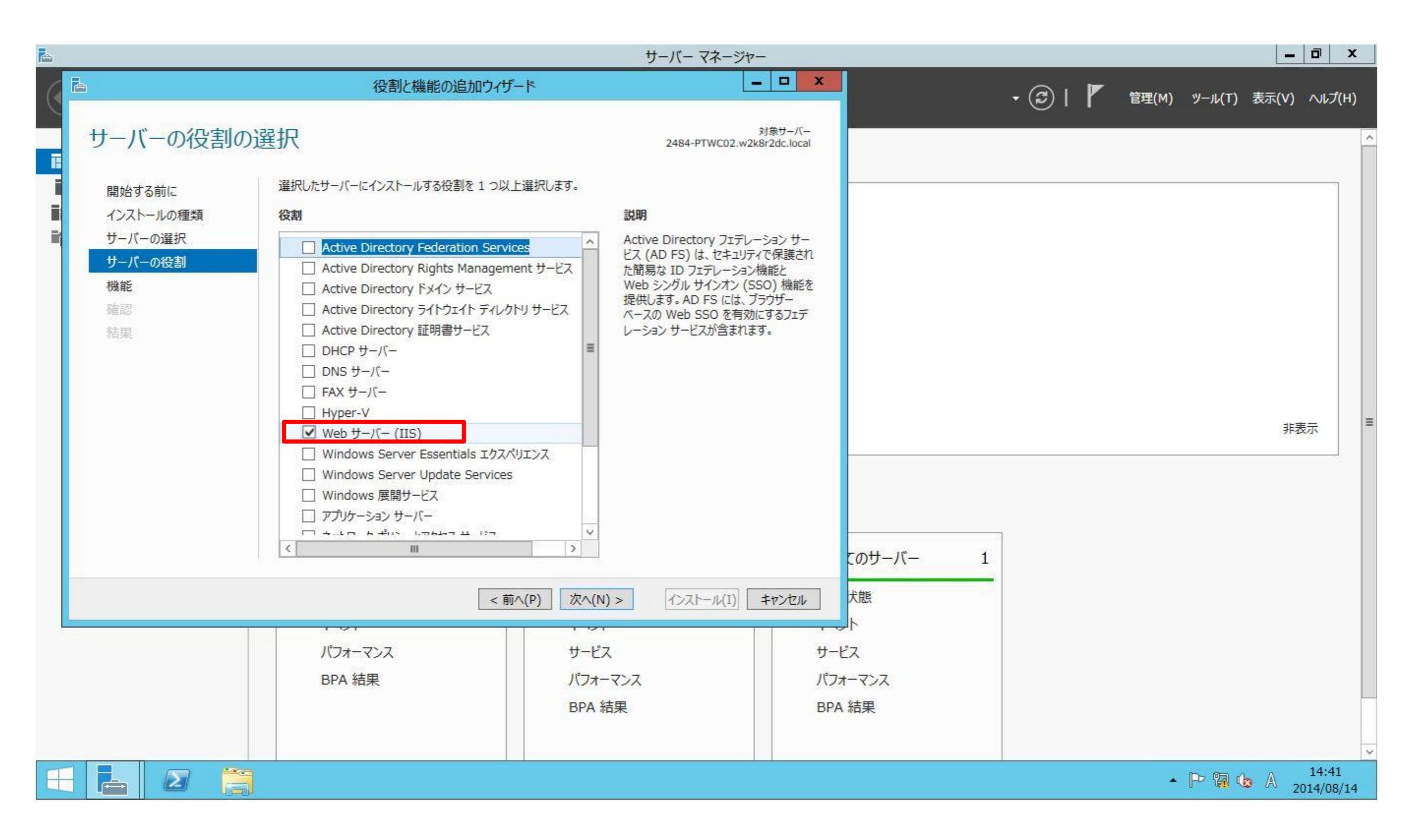

# 6: [機能の追加]をクリックします。

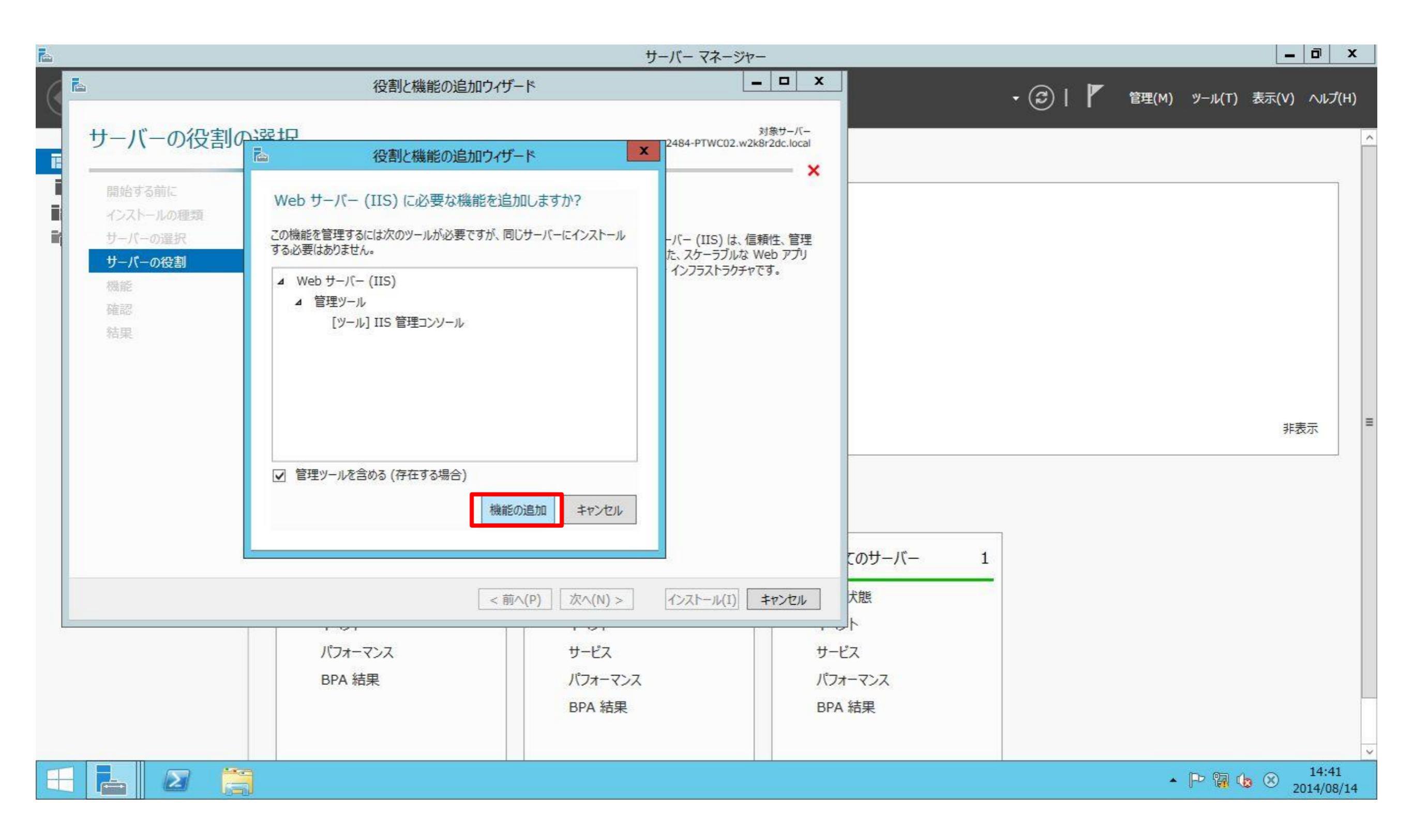

# 7: [アプリケーションサーバー]を選択し、[次へ]をクリックします。

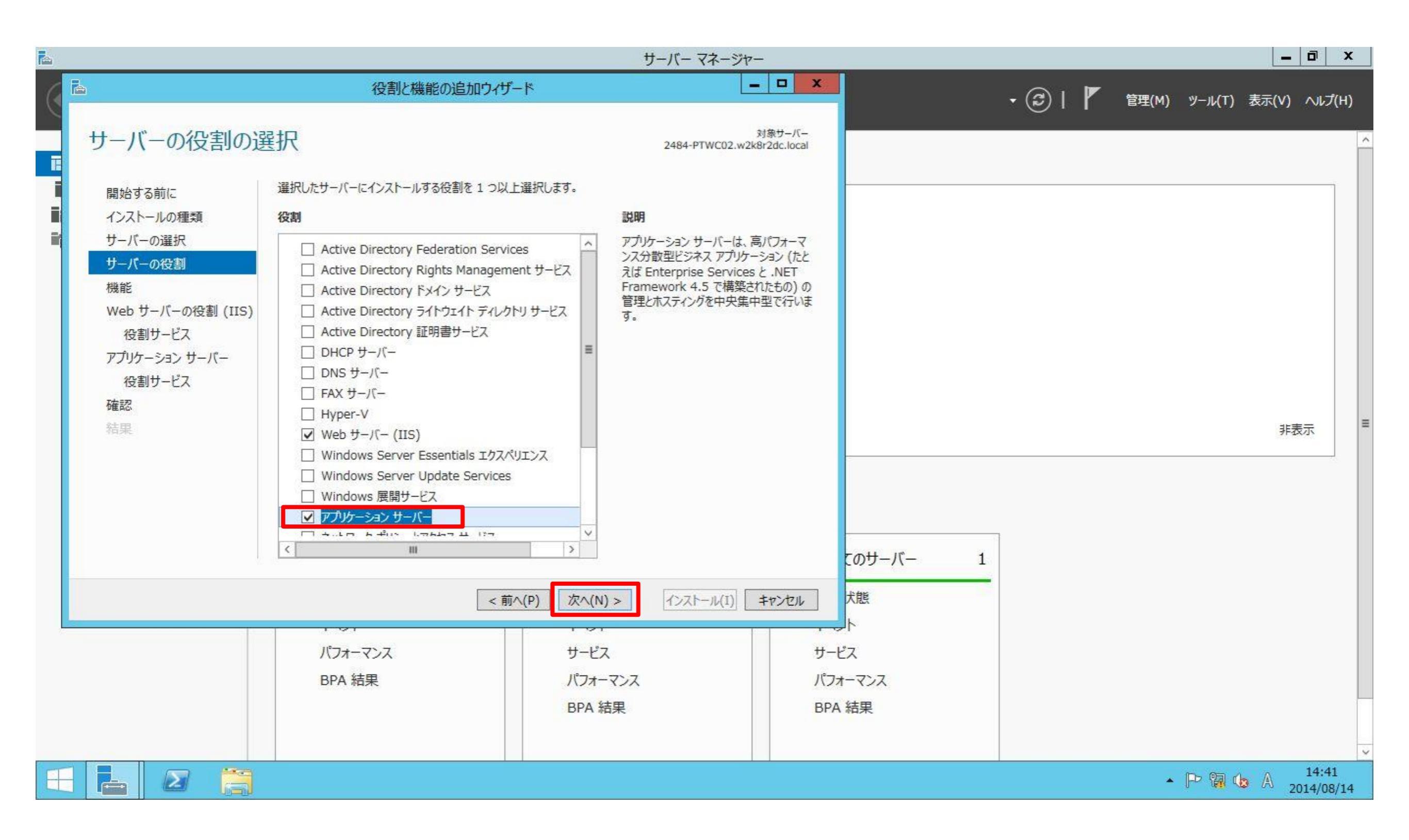

# 8:[次へ]をクリックします。

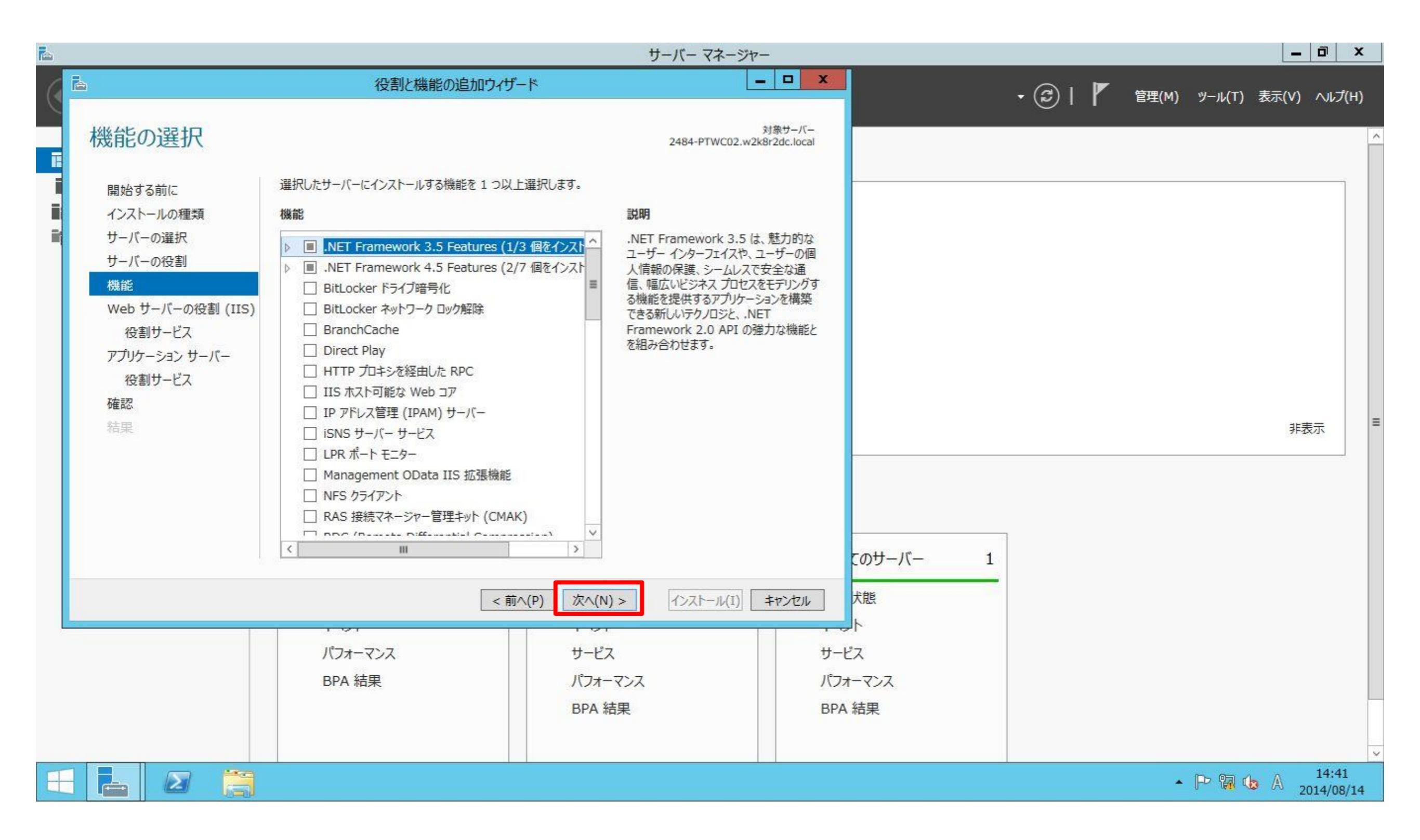

#### ERI0208A

# 9:[次へ]をクリックします。

| A                                                                                                    |            |                                                                                                    | サーバー マネージャ                                                                                                    | -                                                            |           | _ 0 ×                           |
|----------------------------------------------------------------------------------------------------|------------|----------------------------------------------------------------------------------------------------|----------------------------------------------------------------------------------------------------|--------------------------------------------------------------|-----------|---------------------------------|
| (                                                                                                    |            | 役割と機能の追加ウィザード                                                                                                    |                                                                                                    | - <b>D</b> X                                                 | • 🗇   🏲 🖻 | 理(M) ツール(T) 表示(V) ヘルプ(H)        |
|                                                                                                    | Web サーバーの役 | B割 (IIS)                                                                                                    | 2484-PTWC02.w2i                                                                                                    | 対象サーバー<br>k8r2dc.local                                       |           | ^                               |
| <ul> <li>開始する前に<br/>インストールの種類<br/>サーバーの選択<br/>サーバーの選択<br/>サーバーの役割</li> <li>税能</li> <li>Web サーバーの役割 (IIS)<br/>役割サービス<br/>アプリケーション サーバー<br/>役割サービス</li> <li>確認</li> <li>結果</li> </ul> |            | Web サーバーは、インターネット、またはイントラネットや:<br>Web サーバーの役割にはインターネット インフォメーション<br>の強化、診断および管理、IIS 8.5、ASP.NET、および<br>統合 Web プラットフォームを備えています。<br>注意事項:<br>* Windows システム リソース マネージャー (WSRM)<br>ます。特にこのコンピューターに複数の役割がある場合<br>* Web サーバー (IIS) の役割の既定のインストールに<br>キュメントや HTTP エラーなど)、サーバーの動作状が<br>現するための役割サービスのインストールが含まれます | ロクストラネットを介して、情報を共有できるコンピュ<br>クサービス (IIS) 8.5 が含まれます。IIS 8.5 は<br>Windows Communication Foundation<br>を使用すると、Web サーバーのトラフィックを平等<br>は有効です。<br>は、静的なコンテンツの提供、簡単なカスタマイズ<br>の監視やログへの記録、静的なコンテンツの圧縮。 | ユーターです。<br>ま、セキュリティ<br>を統合した、<br>等に処理でき<br>く (既定のド<br>御の構成を実 |           | 非表示                             |
|                                                                                                    |            | Web サーバー IIS の詳細                                                                                                    |                                                                                                    | このサーバー :                                                     | 1         |                                 |
|                                                                                                    |            | < 前へ(F                                                                                                    | ア) 次へ(N) > インストール(I)                                                                                                    | キャンセル<br>犬態                                                  |           |                                 |
| ļ                                                                                                    |            | パフォーマンス<br>BPA 結果                                                                                                    | サービス<br>パフォーマンス<br>BPA 結果                                                                                                    | サービス<br>パフォーマンス<br>BPA 結果                                    |           |                                 |
| H                                                                                                    |            |                                                                                                    |                                                                                                    |                                                              |           | ▲ IP I to S 14:42<br>2014/08/14 |

# 10: [アプリケーション開発] - [ASP]を選択します。

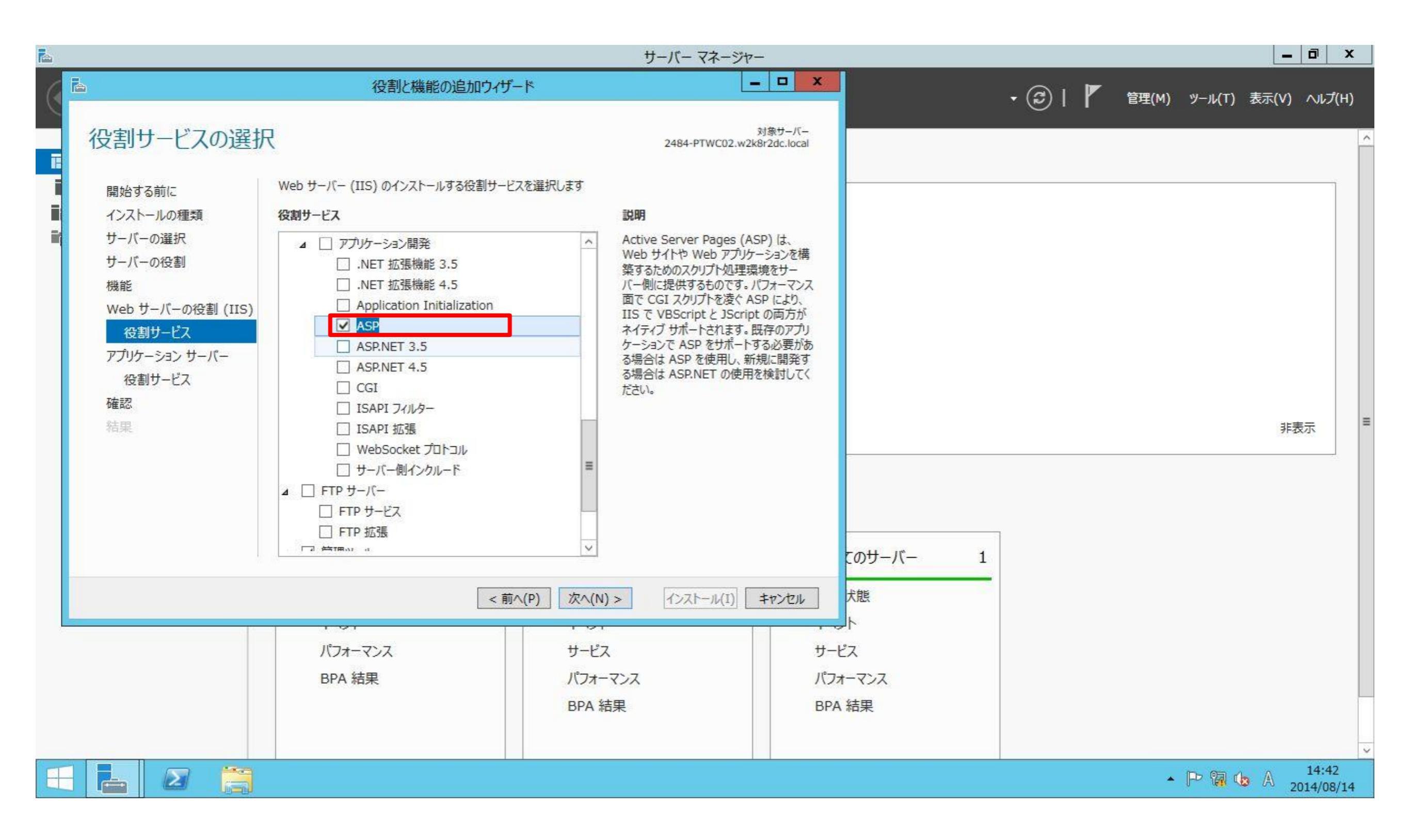

# 11: [機能の追加]をクリックします。

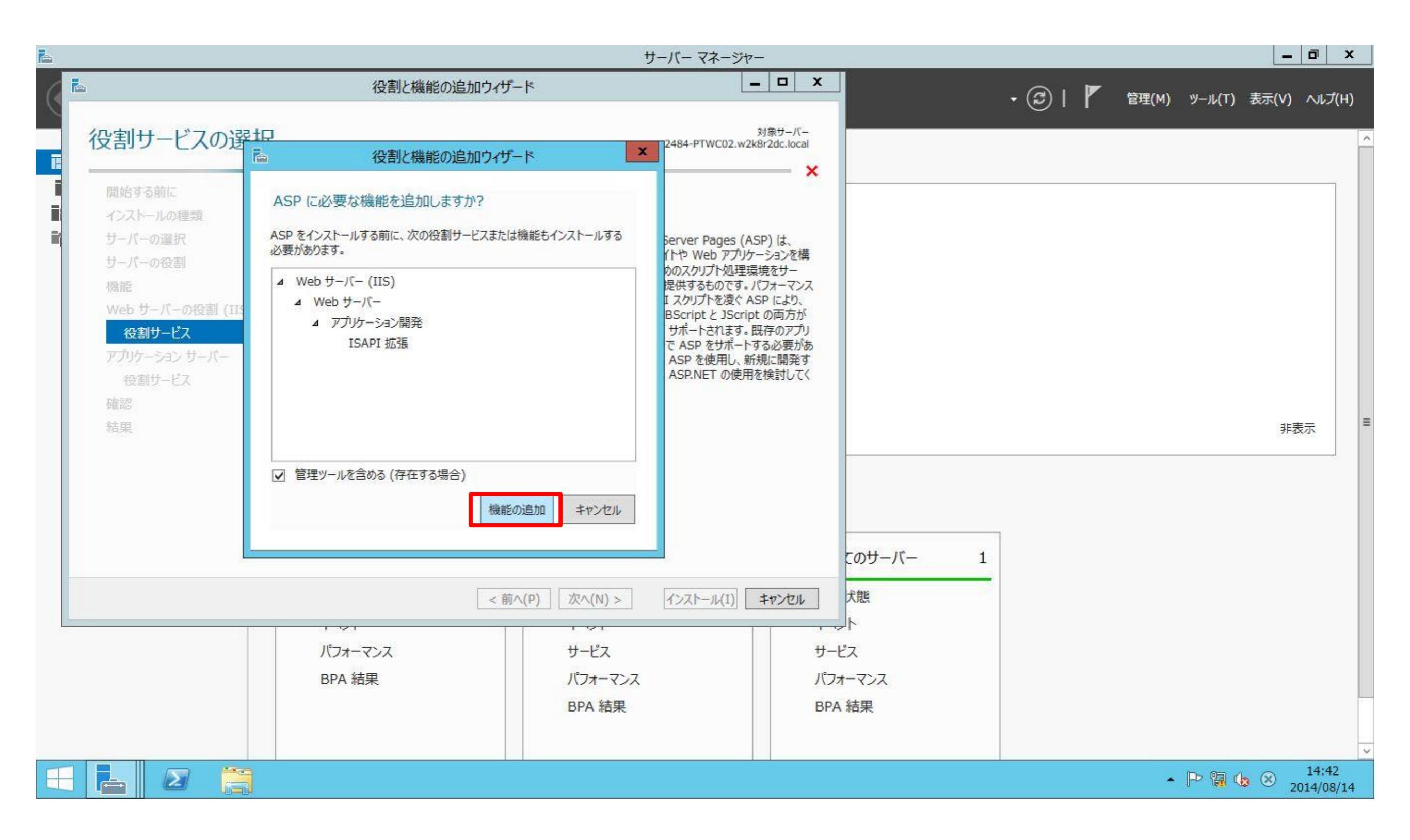

#### ERI0208A

# 12: [管理ツール] - [IIS管理スクリプトおよびツール]を選択し、[次へ]をクリックします。

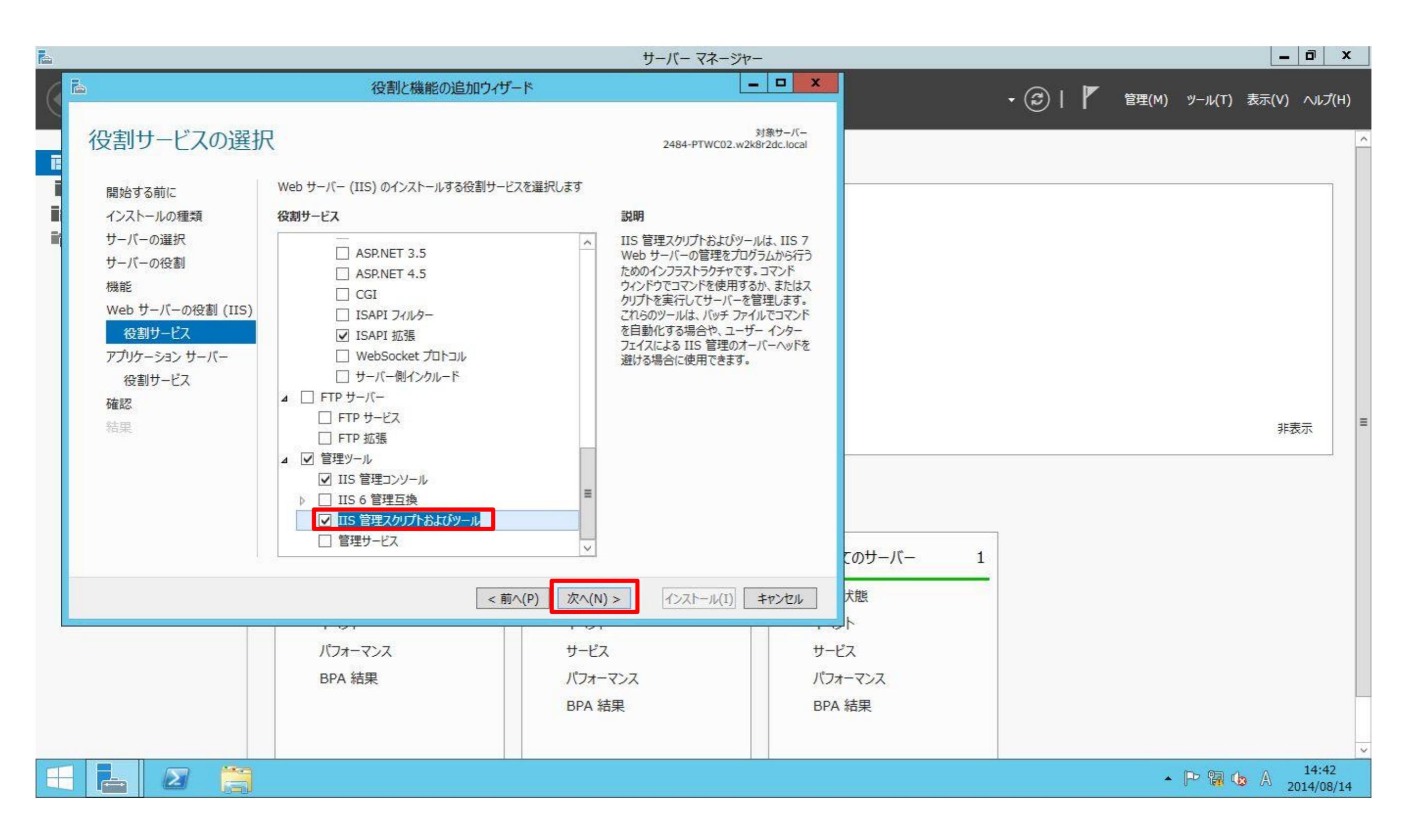

#### ERI0208A

| A |                                                                                                    |                                                                                                    | サーバー マネージ                                                                                                    | ヤー                                           |                |         |              | _ 0            | x           |
|---|----------------------------------------------------------------------------------------------------|----------------------------------------------------------------------------------------------------|----------------------------------------------------------------------------------------------------|----------------------------------------------|----------------|---------|--------------|----------------|-------------|
| ( | <b>a</b>                                                                                                    | 役割と機能の追加ウィザー                                                                                                    | *                                                                                                    | - • ×                                        |                | • 🕲   🚩 | 管理(M) ツール(T) | 表示(V) へル       | プ(H)        |
|   | アプリケーション サー                                                                                                    | -バー                                                                                                    | 2484-PTWC02.v                                                                                                    | 対象サーバー<br>v2k8r2dc.local                     |                |         |              |                | ^           |
|   | 開始する前に<br>インストールの種類<br>サーバーの選択<br>サーバーの役割<br>機能<br>Web サーバーの役割 (IIS)<br>役割サービス<br>アプリケーション サーバー<br>役割サービス<br>確認<br>結果 | アプリケーション サーバーは、ネットワーク上のシステムと<br>のようなネットワーク上のシステムには、異種データベー<br>ン、Web サービスなどがあります。また、アプリケーション<br>バー (IIS) サポート、メッセージ キューなどの統合サー<br>します。<br>注意事項:<br>• ASP.NET または Windows Communication<br>ションを木ストする場合は、Web サーバー (IIS) サ | 相互運用されるアプリケーションをホストし、集中<br>ス、ID 管理サービス、セキュリティ システム、We<br>サーバーは、.NET Framework 4.5、COM<br>どスを利用したカスタム ビジネス アプリケーションの<br>Foundation (WCF) を使用して構築された分<br>ポートのインストールをお勧めします。 | 管理します。こ<br>b アプリケーショ<br>+、Web サー<br>D開発をサポート |                |         |              | 非表示            |             |
|   |                                                                                                    | アプリケーション サーバーに関する詳細情報                                                                                                    |                                                                                                    | to                                           | のサーバー 1        |         |              |                |             |
|   |                                                                                                    | <前へ<br>パフォーマンス<br>BPA 結果                                                                                                    | (P) 次へ(N) > インストール(I)<br>サービス<br>パフォーマンス<br>BPA 結果                                                                                                    | キャンセル だ<br>サービス<br>パフォー・<br>BPA 結            | 態<br>マンス<br>:果 |         |              |                | ~           |
| H |                                                                                                    |                                                                                                    |                                                                                                    |                                              |                |         | • P 🖫 (      | 14:4<br>2014/0 | 43<br>18/14 |

# 14: [Webサーバー(IIS)サポート]を選択します。

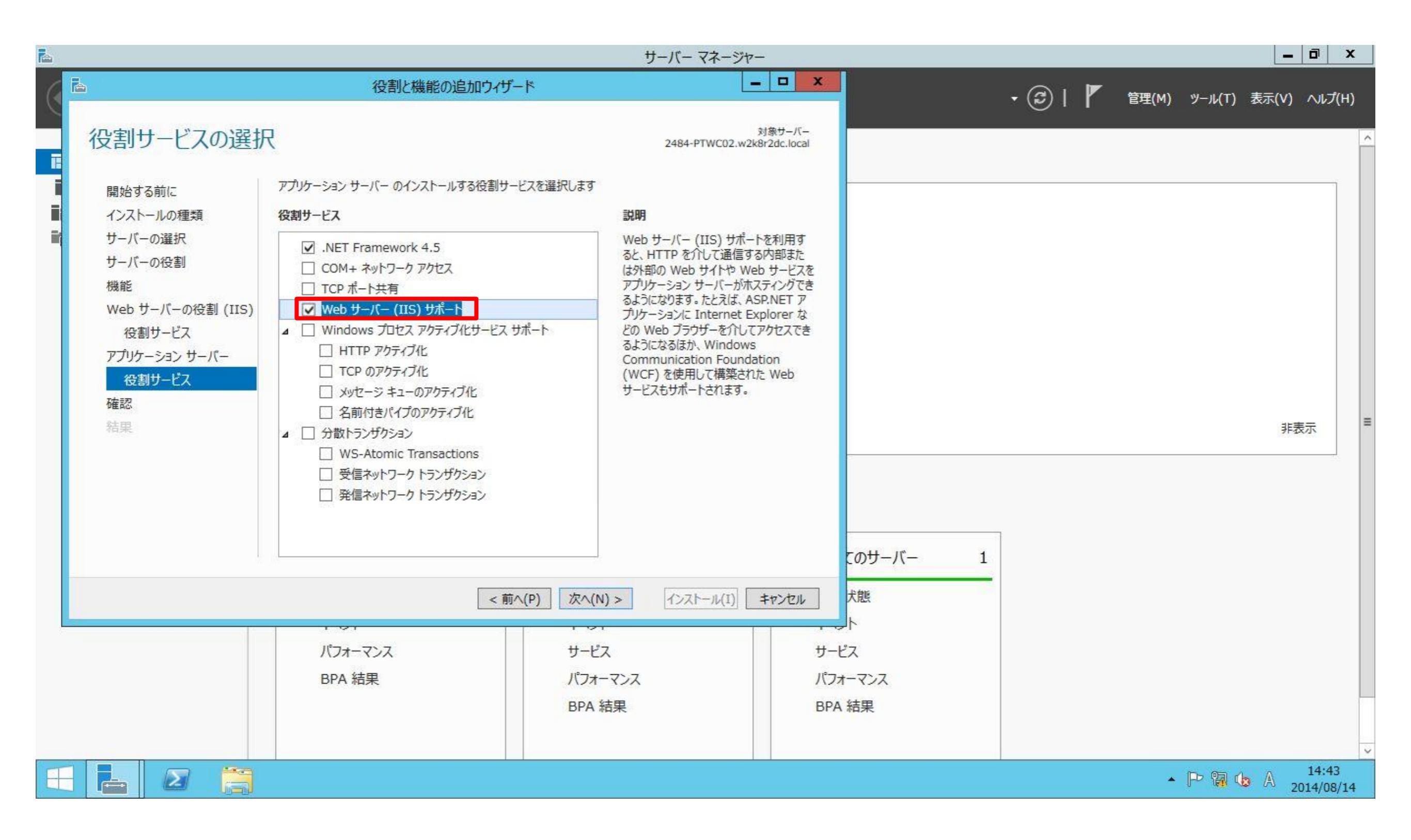

# 15: [機能の追加]をクリックします。

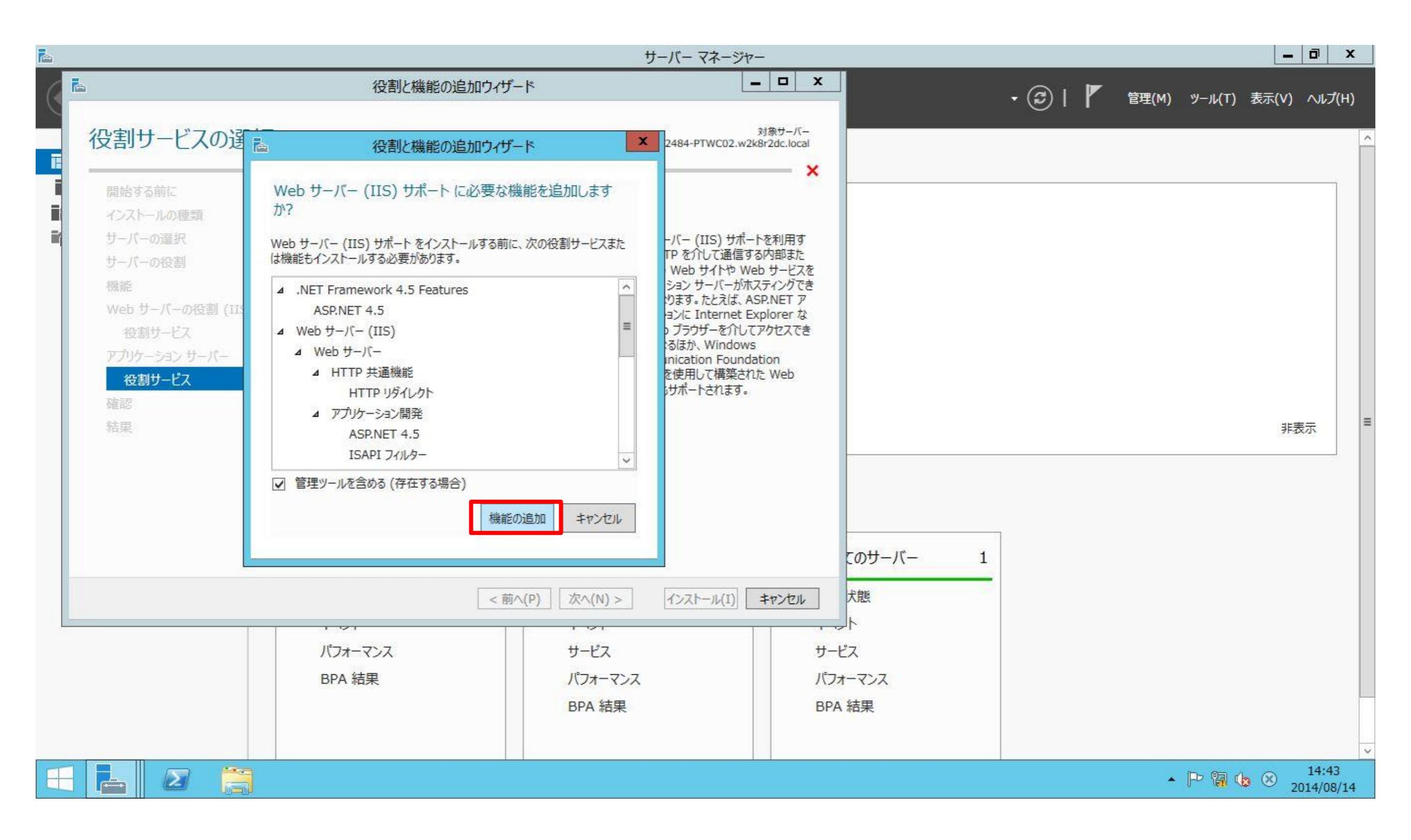

# 16: [次へ]をクリックします。

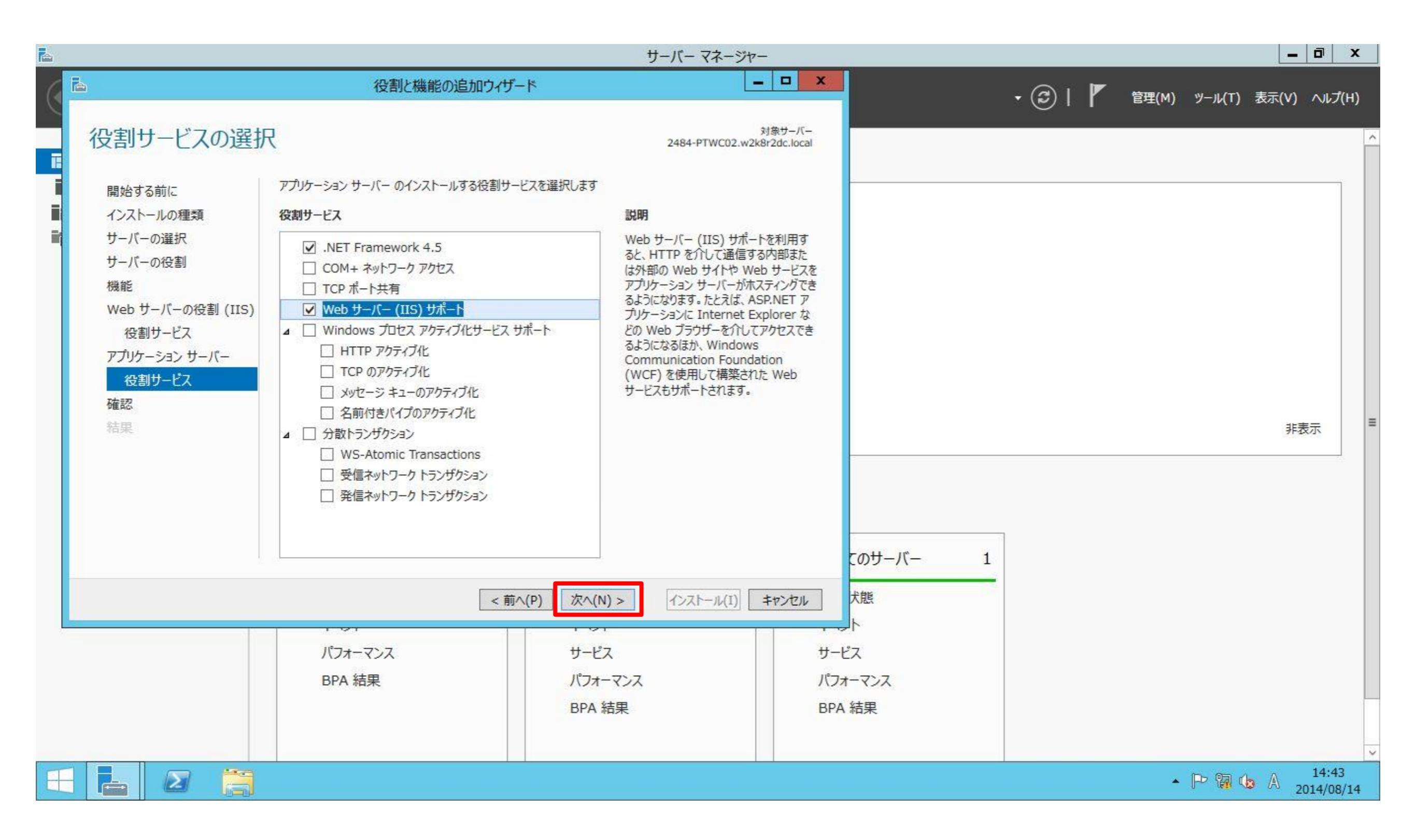

#### ERI0208A

# 17: 代替ソースパスの指定をクリックします。

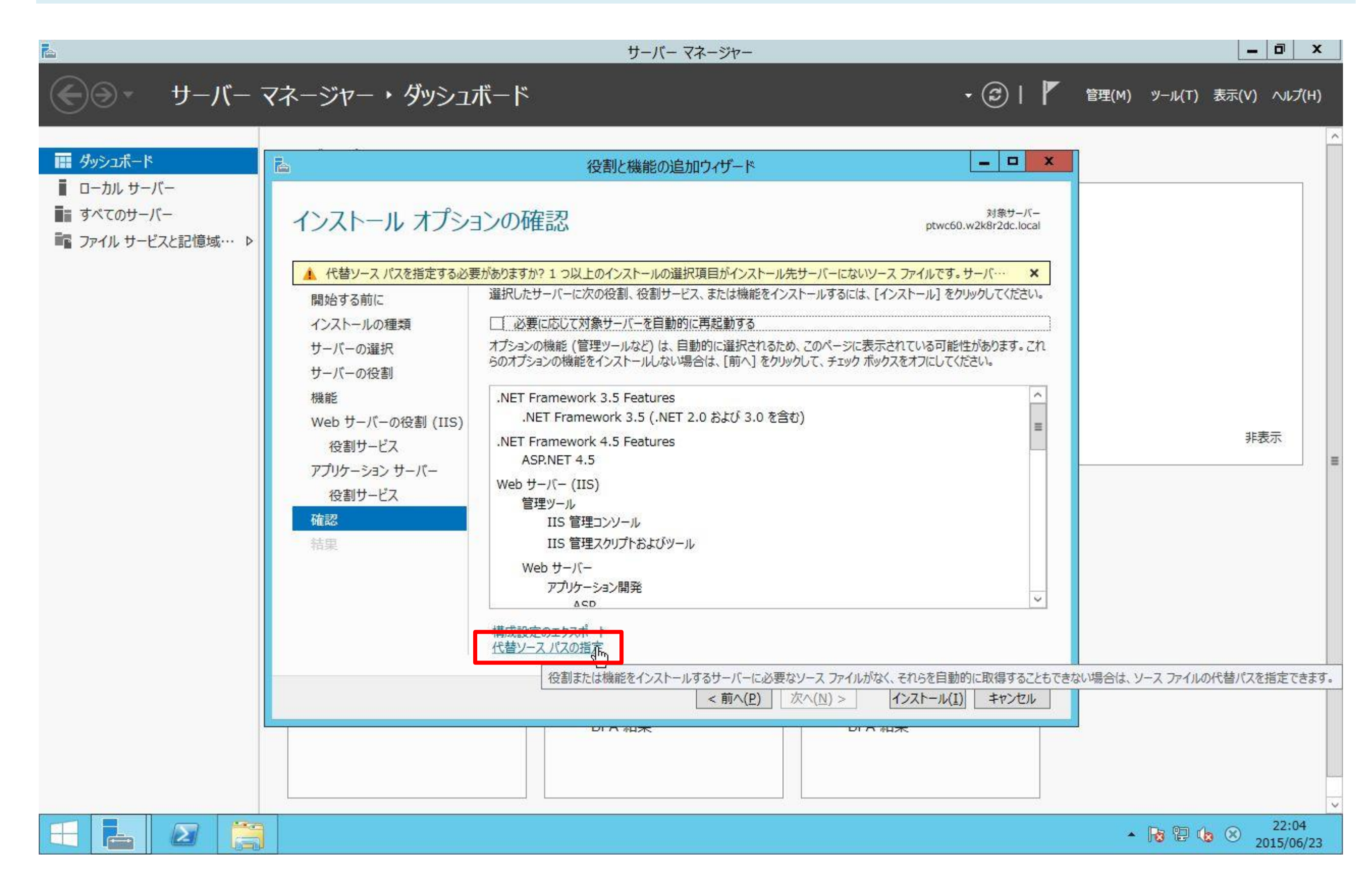
## 18: Windows2012R2 OSメディアより、[SXS]フォルダパスを指定します。ここでは、 [D:¥sources¥sxs] を指定します。[OK] ボタンをクリックします。

| ra 🛛 |                                                                                                    | サーバーマネーシ                                                                                                    | ジヤー                                                                                                    | _ 0 ×                     |
|------|----------------------------------------------------------------------------------------------------|----------------------------------------------------------------------------------------------------|----------------------------------------------------------------------------------------------------|---------------------------|
| E    | <u> </u>                                                                                                    | 役割と機能の追加ウィザード                                                                                                    | - 🕲   🏲 🕯                                                                                               | ፻理(M) ソ−ル(T) 表示(V) ヘルプ(H) |
|      | <ul> <li>代替ソースパスの指定</li> <li>一部のサーバーに、すべての役割<br/>ります。ソースファイルがインストー<br/>役割または機能をインストールダ<br/>ポリシーで指定されている場所が</li> <li>また、対象サーバーにリソースファ<br/>イル共有は、Everyone グルー<br/>サーバーのコンピューター (ローカ<br/>トにアクセスを許可しても不十分)</li> <li>次の例は有効なソースファイル<br/>ルメディアが挿入されています。</li> <li>.NET Framework 3.5 機能<br/>ドストア (SxS)フォルダーにあり<br/>E:¥Sources¥SxS¥</li> <li>他の機能のソースファイルは、Ir<br/>インデックスを示すサフィックスを逃<br/>WIM:E:¥Sources³</li> <li>パス: D:¥sources¥sxs</li> </ul> | <ul> <li>1. 役割サービス、または機能を追加するために必要なすべてのソース ファイルがない可能性があ<br/>ールされていないか、オペレーティング システムのインストール後に削除された可能性があります。</li> <li>「るサーバーに必要なすべてのソース ファイルがない場合、Windows Update、またはグループ<br/>らファイルを取得できる可能性があります。</li> <li>アイルがない場合は、リソース ファイルの代替パスを指定することもできます。ソース パスまたはファ<br/>プに読み取りアクセス許可を与えるか (セキュリティ上の理由からお勧めしません)、または対象<br/>ル システム) アカウントに読み取りアクセス許可を与える必要があります。つまり、ユーザー アカウン<br/>です。</li> <li>パスです。対象サーバーはローカル サーバーで、E: ドライブには Windows Server インストー</li> <li>のソース ファイルは標準インストールの一環としてはインストールされていませんが、サイド バイ サイ<br/>ます。</li> <li>Install.wim ファイルにあります。パスに WIM: プレフィックスと、ソース ファイルの取得元イメージの<br/>お加してください。次の例では、インデックスは 4 です。<br/>¥Install.wim:4</li> </ul> | 、<br>メ<br>メ<br>メ<br>大 ー レ ス<br>大 ー ル 先 サ ー バ ー に な い ソ ー ス<br>ア の た の 、 、 、 、 、 、 、 、 、 、 、 、 、 、 、 、 、 | 非表示                       |
|      |                                                                                                    | ACD     構成設定のエクスポート<br>代替ソース パスの指定        DFA 40本                                                                                                    | ijへ(P) 次へ(N) > インストール(I) キャンセル<br>DI A #H来<br>Q                                                         | 22:07                     |
|      |                                                                                                    |                                                                                                    |                                                                                                    | ▲ 18 12 18 A 2015/06/23   |

# 19: 設定内容を確認し、[インストール]ボタンをクリックします。

| <b>E</b>                                                                           |              | サーバー マネージャー                                                                                                    |         |              | _ 0     | X            |
|------------------------------------------------------------------------------------|--------------|----------------------------------------------------------------------------------------------------|---------|--------------|---------|--------------|
|                                                                                    | マネージャー・ダッシュボ | パード                                                                                                    | • ③ I 🖡 | 管理(M) ツール(T) | 表示(V) へ | レプ(H)        |
| <ul> <li>■ ウーカル サーバー</li> <li>● すべてのサーバー</li> <li>● マアイル サービスと記憶域… &gt;</li> </ul> | ►            | 役割と機能の追加ウィゲード         ンの確認         がありますか? 1 つ以上のインストールの選択項目がインストール先生・         選択したサーバーに次の役割、役割サービス、または機能をインストー         少要に応じて対象サーバーを自動的に再起動する         オブションの機能(管理ツールなど)は、自動的に選択されるため、こちのオブションの機能をインストールしない場合は、[前へ]をクリックレ         .NET Framework 3.5 Features         .NET Framework 3.5 Features         .NET Framework 3.5 Features         .NET Framework 3.5 Features         .NET Framework 3.5 Features         .NET Framework 4.5 Features         ASP.NET 4.5         Web サーバー (IIS)         管理ソール         IIS 管理スクリプトおよびツール         Web サーバー         アブリケーション開発         ACD |         |              | 非表示     |              |
|                                                                                    |              |                                                                                                    |         | • 😼 🔁 🕔      | A 2015/ | :07<br>06/23 |

#### ERI0208A

# 20: インストールが開始します。

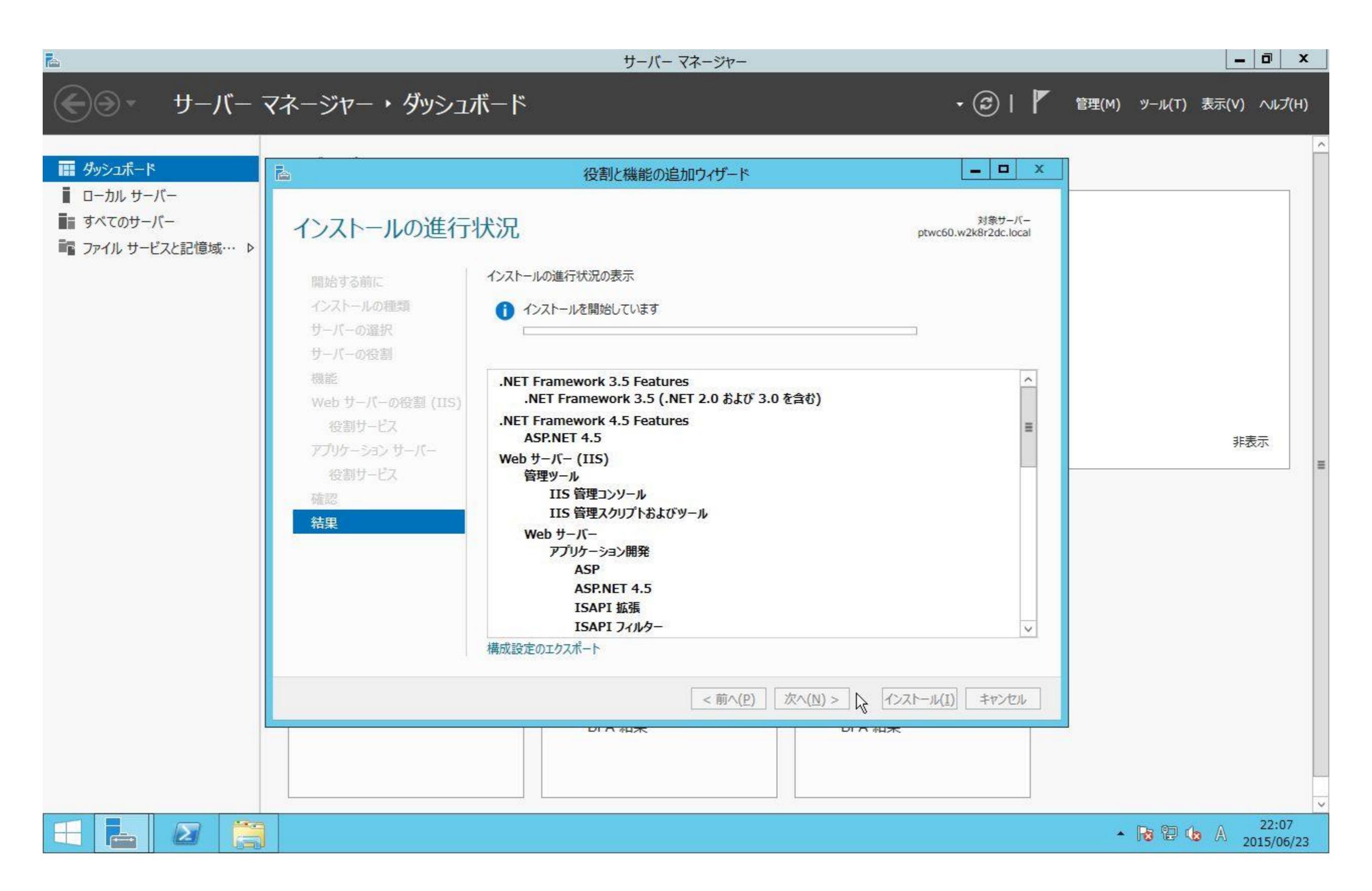

#### ERI0208A

# 21: インストール結果が表示されます。内容を確認し、[閉じる]ボタンをクリックします。

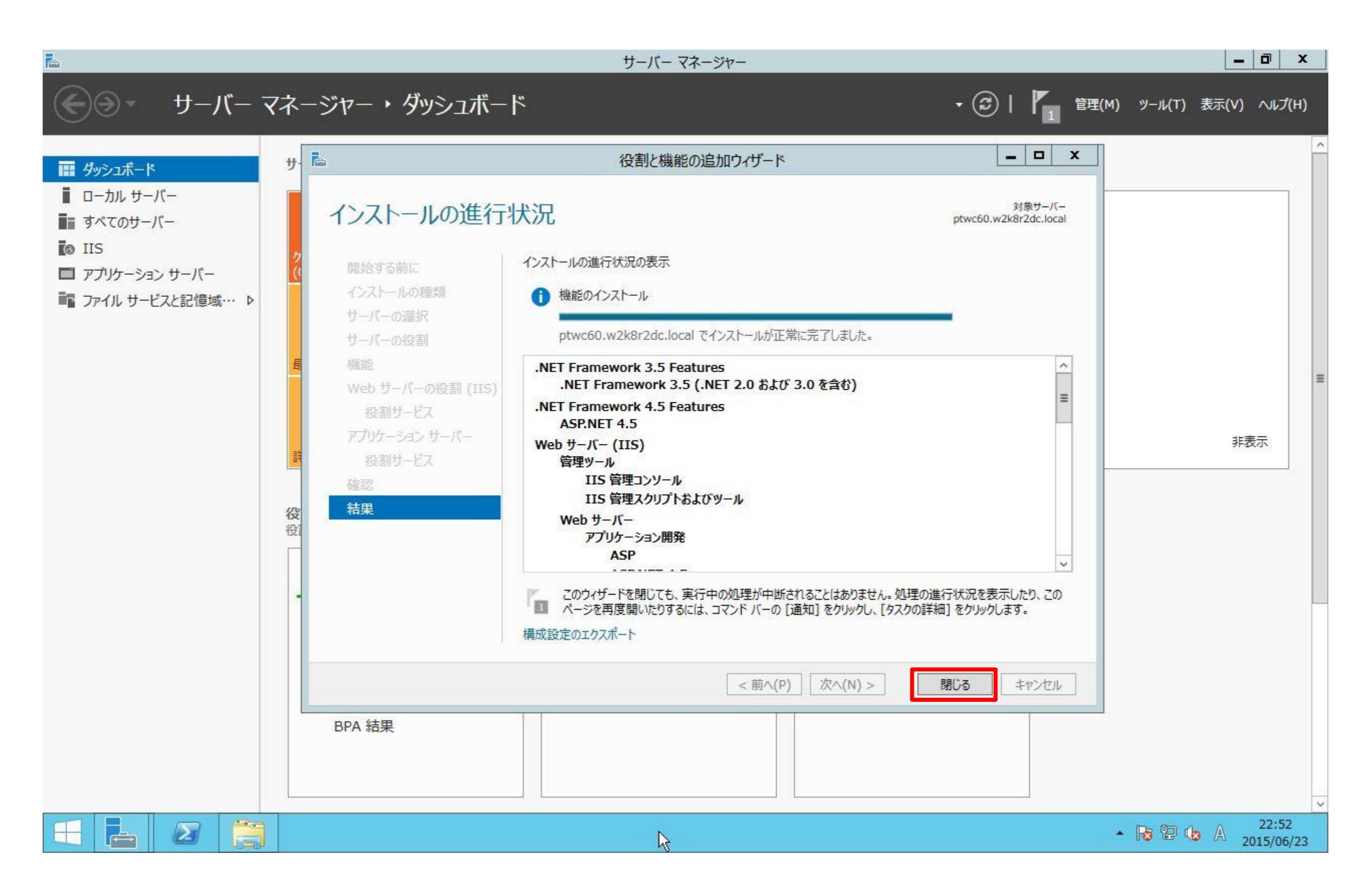

# 22: [コントロールパネル]より、[管理ツール]-[インターネットインフォメーションサービス(IIS) マネージャー]を起動します。

| ) 🛞 – 🛧 📵 🛏 🏾 | ントロール パネル 🕨 すべてのコントロール パネル項目 🕨 | 管理ツール ▶          |            |      | v ¢ | 管理ツールの検索 | م |
|---------------|--------------------------------|------------------|------------|------|-----|----------|---|
| * お気に入り       | 名前                             | 更新日時             | 種類         | サイズ  |     |          |   |
| ダウンロード        | Terminal Services              | 2013/08/23 0:39  | ファイル フォルダー |      |     |          |   |
| ■ デスクトップ      | 🔝 iSCSI イニシエーター                | 2013/08/22 15:57 | ショートカット    | 2 KB |     |          |   |
| 🗐 最近表示した場所    | ■ ODBC データ ソース (32 ビット)        | 2013/08/22 8:56  | ショートカット    | 2 KB |     |          |   |
|               | ■ ODBC データ ソース (64 ビット)        | 2013/08/22 15:59 | ショートカット    | 2 KB |     |          |   |
| PC            | Windows PowerShell (x86)       | 2013/08/23 0:37  | ショートカット    | 3 KB |     |          |   |
|               | Windows PowerShell ISE (x86)   | 2013/08/22 15:55 | ショートカット    | 2 KB |     |          |   |
| ネットワーク        | Windows PowerShell ISE         | 2013/08/22 15:55 | ショートカット    | 2 KB |     |          |   |
|               | 🐌 Windows Server バックアップ        | 2013/08/22 15:53 | ショートカット    | 2 KB |     |          |   |
|               |                                | 2013/08/22 15:52 | ショートカット    | 2 KB |     |          |   |
|               | 福 イベントドコーアー                    | 2013/08/22 15:55 | ショートカット    | 2 KB |     |          |   |
|               | え インターネット インフォメーション サービス (IIS  | 2013/08/22 15:50 | ショートカット    | 2 KB |     |          |   |
|               | 1 コンビューターの官埋                   | 2013/08/22 15:54 | ショートカット    | 2 KB |     |          |   |
|               | (書) コンポーネント サービス               | 2013/08/22 15:57 | ショートカット    | 2 KB |     |          |   |
|               | 🛃 サーバー マネージャー                  | 2013/08/22 15:55 | ショートカット    | 2 KB |     |          |   |
|               | 🗟 サービス                         | 2013/08/22 15:54 | ショートカット    | 2 KB |     |          |   |
|               | 🛃 システム構成                       | 2013/08/22 15:53 | ショートカット    | 2 KB |     |          |   |
|               | 🗊 システム情報                       | 2013/08/22 15:53 | ショートカット    | 2 KB |     |          |   |
|               | 🔗 セキュリティが強化された Windows ファイア    | 2013/08/22 15:45 | ショートカット    | 2 KB |     |          |   |
|               | 🛃 セキュリティの構成ウィザード               | 2013/08/22 15:45 | ショートカット    | 2 KB |     |          |   |
|               | 🔊 タスク スケジューラ                   | 2013/08/22 15:55 | ショートカット    | 2 KB |     |          |   |
|               | 😹 ドライブのデフラグと最適化                | 2013/08/22 15:47 | ショートカット    | 2 KB |     |          |   |
|               | 🔊 パフォーマンス モニター                 | 2013/08/22 15:52 | ショートカット    | 2 KB |     |          |   |
|               | 🔊 リソース モニター                    | 2013/08/22 15:52 | ショートカット    | 2 KB |     |          |   |
|               | 🛃 ローカル セキュリティ ポリシー             | 2013/08/22 15:54 | ショートカット    | 2 KB |     |          |   |

| 24 個の項目 | 1個の項目を選択 1.10 | KB       |                               |
|---------|---------------|----------|-------------------------------|
|         |               | <b>1</b> | ▲ 🏳 🕅 🕼 Å 14:46<br>2014/08/14 |

23: [アプリケーションプール] - [DefaultAppPool]を選択し、右ペインの[詳細設定]をクリックします。

| 6                                                                                     |                                                                                                    | 1                                                                                                    | ンターネット インフォメーション                                                                              | サービス (IIS) マネ-                                | ージヤー                                | _ 0 ×                                                                                                    |
|---------------------------------------------------------------------------------------|----------------------------------------------------------------------------------------------------|----------------------------------------------------------------------------------------------------|-----------------------------------------------------------------------------------------------|-----------------------------------------------|-------------------------------------|----------------------------------------------------------------------------------------------------|
| C 2484-PTWC02                                                                         | ▶ アプリケーション プール                                                                                                    |                                                                                                    |                                                                                               |                                               |                                     | 😳 🖄 🔞 🔹                                                                                                    |
| ファイル(F) 表示(V) ヘルプ(H)                                                                  |                                                                                                    |                                                                                                    |                                                                                               |                                               |                                     |                                                                                                    |
| 接続       2484-PTWC02 (W2K8R2DC     2484-PTWC02 (W2K8R2DC     アブリケーション ブール     トーる サイト | アプリケーション         このページでは、アプリケーション こ<br>ンを分離させます。         フィルター:         名前       状態         NET v4.5       開始3         DefaultAppPool       開始3                                                                                                    | <ul> <li>ノプール</li> <li>プールの一覧を表示および管理:</li> <li>・ ※検索(G) - ふす ず</li> <li>パet CLR … マネージ</li> <li>済み v4.0 統合</li> <li>済み v4.0 統合</li> <li>済み v4.0 統合</li> </ul> | することができます。アプリケーションプ<br>て表示(A)   グループ化: グループ<br>パイプ ID<br>ApplicationPoolI<br>ApplicationPoolI | 'ールはワーカー プロセスに<br>イビなし・<br>アプリケーション<br>0<br>1 | 関連付けられ、1 つ以上のアプリケーションを含み、異なるアプリケーショ | <ul> <li>採作</li> <li>アブリケーション ブールの追加<br/>アブリケーション ブールの既定値の<br/>設定</li> <li>アブリケーション プール タスク</li> <li>開始</li> <li>停止</li> <li>リサイクル</li> <li>アプリケーション プールの編集</li> <li>基本設定<br/>リサイクルの設定</li> <li>詳細設定.</li> <li>名前の変更</li> <li>削除</li> <li>アブリケーションの表示</li> <li>ヘルプ</li> </ul> |
| > □ □ 2 2 2 2 2 2 2 2 2 2 2 2 2 2 2 2 2                                               | The second second secon |                                                                                                    |                                                                                               |                                               |                                     | €∃                                                                                                    |
|                                                                                       | 3                                                                                                    |                                                                                                    |                                                                                               |                                               |                                     | ► P 🔐 🕼 A 14:48<br>2014/08/14                                                                                                    |

# 24: [全般] - [32ビットアプリケーションの有効化]を[True]に変更し、[OK]をクリックします。

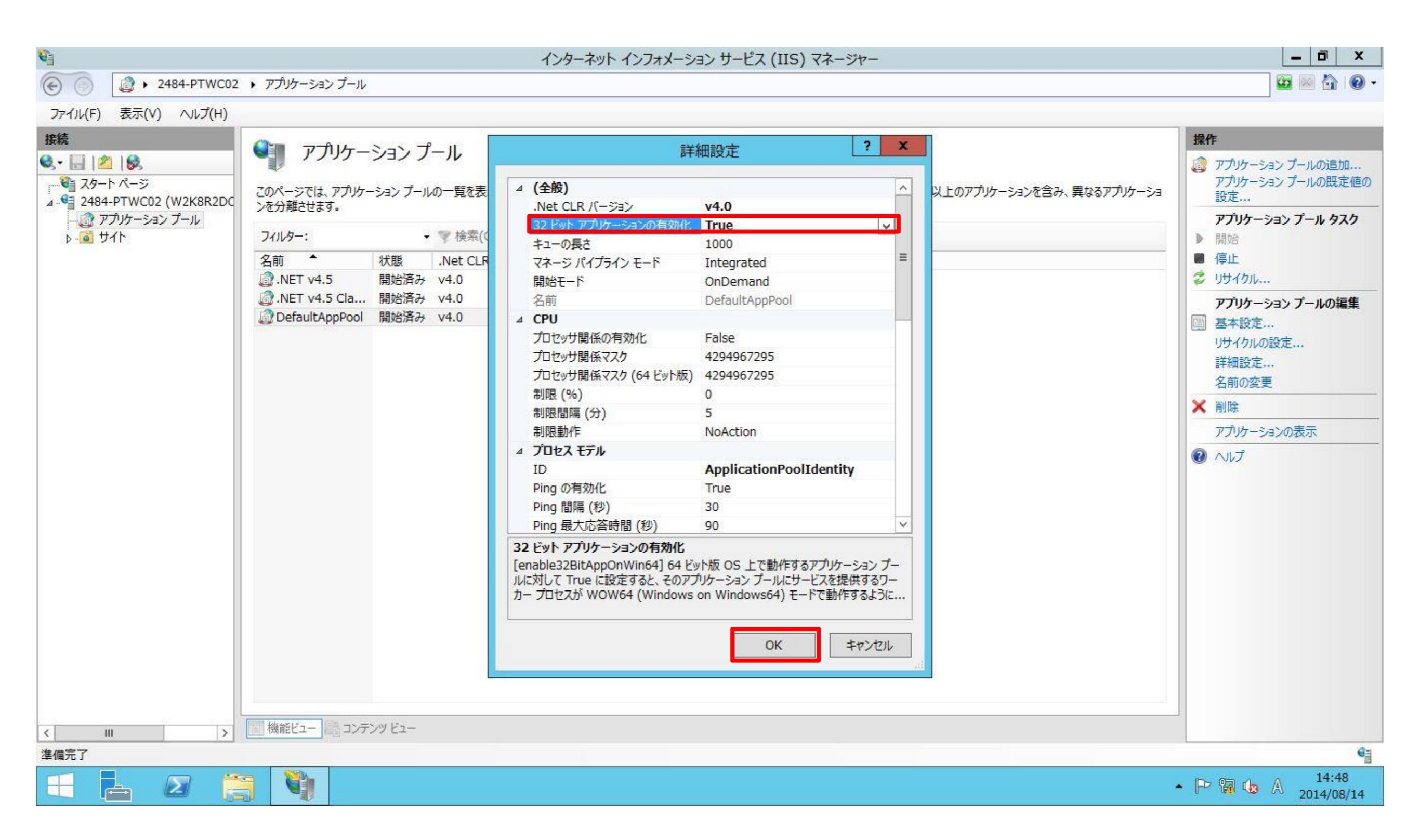

# 【参考】 RDSサーバ評価環境の同居構成について

#### PTWCサーバとRDSサーバを同居させて、最小構成でご評価いただく場合、PTWCのインストー ルより先にRDSサーバとRDSライセンスサーバの役割をインストールします。 下記、インストールガイドのページを参考にご設定下さい。

- ■【参考資料】 02\_RDSサーバインストールガイド
  - [P.13~P.35]
    - 3. RDSの導入
      - 3-2. Windowsコンポーネントの変更と追加: Windowsサーバーの役割の追加 - リモート デスクトップ サービス (RDS)
  - [P.36~P.44]
    - RDSの導入
       3-3. リモート デスクトップ ライセンス サーバーのアクティブ化
  - [P.45~P.60]
    - 3. RDSの導入
      - 3-4. リモート デスクトップ セッション ホストの設定

4. PowerTerm WebConnect (PTWC) のインストールと設定 4-1. PTWCのインストール

## 1:インストールメディア内のPTWCインストーラを実行します。 インストールメディア¥PTWC¥P600001¥ptdj.exe

| Ĩ | <b>し</b><br>ごみ箱 |   |  |             |                                                                                                    |                                                                                 |             |            |                 |                           |
|---|-----------------|---|--|-------------|----------------------------------------------------------------------------------------------------|---------------------------------------------------------------------------------|-------------|------------|-----------------|---------------------------|
|   |                 |   |  | 2 PowerTerm | WebConnect - InstallSh                                                                                            | ield Wizard                                                                     | x           |            |                 |                           |
|   |                 |   |  |             | Welcome to the Insta<br>for PowerTerm WebC<br>The InstallShield Wizard(TM) will h<br>WebConnect on your computer. | IIShield Wizard<br>connect<br>elp install PowerTerm<br>To continue, click Next. |             |            |                 |                           |
|   |                 |   |  |             |                                                                                                    | - Win                                                                           | ndows Serve | er 2012 R2 |                 |                           |
|   |                 |   |  |             |                                                                                                    |                                                                                 |             | Window     | s Server 2012 I | R2 Standard<br>Build 9600 |
|   |                 | Σ |  |             |                                                                                                    |                                                                                 |             | *          | <b>B B b S</b>  | 15:46<br>2014/08/14       |

# 2: [Next]をクリックします。

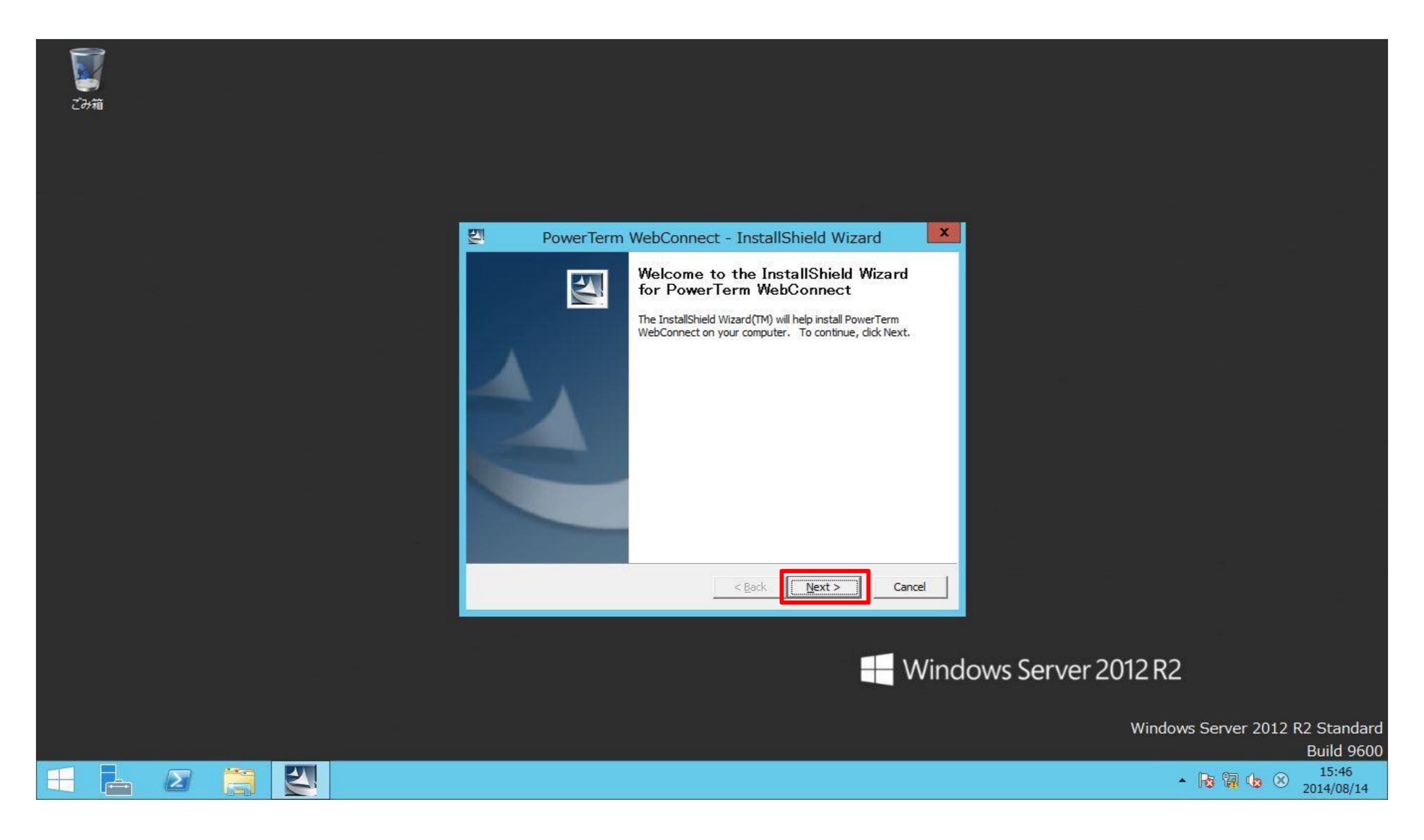

# 3: PTWCインストーラを解凍するフォルダを指定し、[Next]をクリックします。

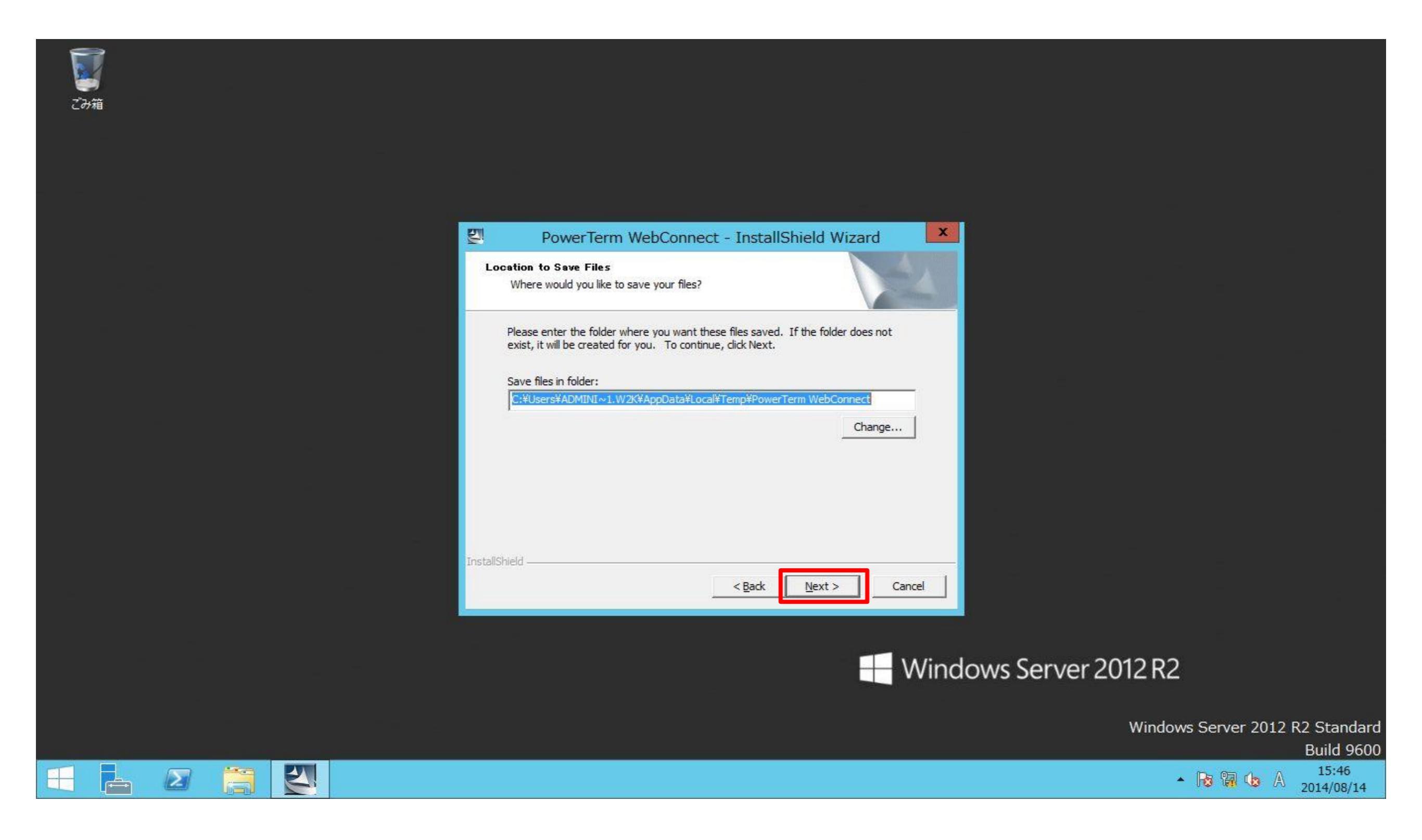

# 4: ファイルの解凍が完了後、[Ericom Setup]が自動起動します。[Evaluate]をクリックします。

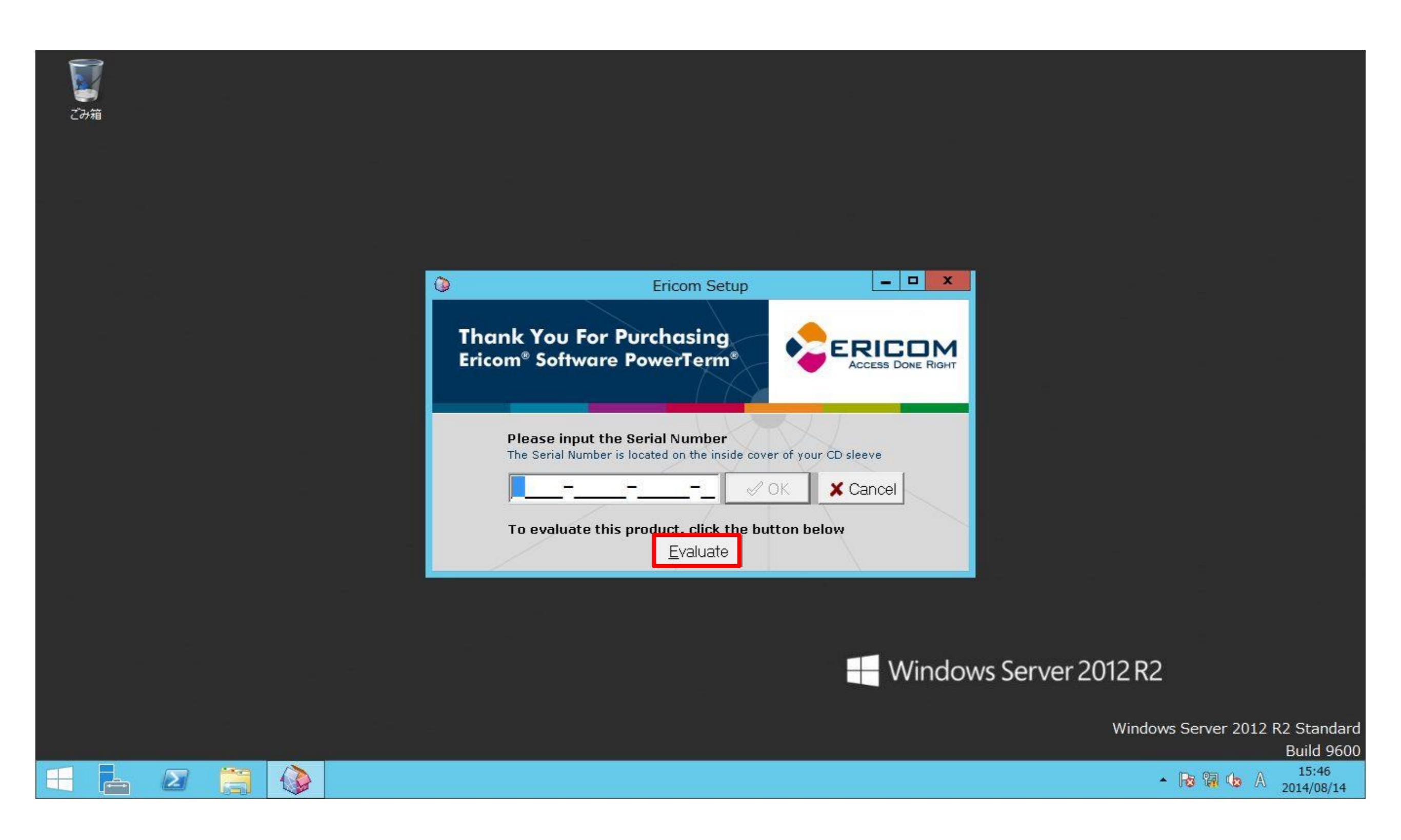

# 5: インストールウィザードが続行されます。[Next]をクリックします。

| WebConnect | InstallShield Wizard                                                                                                    |
|------------|----------------------------------------------------------------------------------------------------|
|            | Welcome to the InstallShield Wizard for<br>PowerTerm WebConnect 6.0<br>The InstallShieldR Wizard will install PowerTerm<br>WebConnect 6.0 on your computer. To continue, click<br>Next |
|            | < <u>Back</u> Cancel                                                                                                    |
|            |                                                                                                    |

6: ライセンス条項を確認のうえ、[I accept the terms in License Agreement]を選択し、[Next]をクリックします。

| License Agreement         Please read the following license agreement carefully.         FRICOM SOFTWARE LTD.         END USER LICENSE AGREEMENT         Terms and Condition for Ericom Software         IMPORTANT - READ CAREFULLY THE FOLLOWING TERMS AND CONDITIONS (these USE IT, YOU WILL BE ACQUIRING ALICENSE TO USE THE SOFTWARE IN OBJECT         IN THE EVENT THAT A SYSTEM INTEGRATOR, CONSULTANT, CONTRACTOR, OR         THESE TERMS CONSTITUTE THE COMPLETE AND EXCLUSIVE STATEMENT OF TH         Image: Complete terms in the License Agreement         Image: Complete terms in the License Agreement         Image: Complete |  |
|----------------------------------------------------------------------------------------------------|--|

# 7: 今回はPTWCの全てのコンポーネントを1台のサーバにインストールするため、[Full Instralation - All PowerTerm WebComponents]を選択し、[Next]をクリックします。

| Setup Type<br>Click the type of Setup you prefer            • Full Installation - All PowerTerm WebConnect components         • Server Installation - All server components         • Server Installation - PowerTerm WebConnect Server only         • Administration Tools only         • Web Server Components only         • PowerTerm WebConnect Clients for Terminal Server or other restricted user environments         • PowerTerm WebConnect Clients for Terminal Server or other restricted user environments         • Terminal Server Components to support RemoteView, load balancing and seamless mode         InstallShield |  |
|----------------------------------------------------------------------------------------------------|--|

# 8: PTWCサーバのインストールフォルダを指定し、[Next]をクリックします。

| WebConnect | InstallShield Wizard                                                      | x |
|------------|---------------------------------------------------------------------------|---|
|            | Choose destination for WebConnect Server files                            |   |
|            | Setup will install PowerTerm WebConnect in the following folder.          |   |
|            | To install in this folder, click Next.                                    |   |
|            | To install in a different folder, click Browse and select another folder. |   |
|            |                                                                           |   |
|            | Destination Folder                                                        |   |
|            | C:\\Ericom Software\WebConnect 6.0                                        |   |
|            | InstallShield                                                             |   |
|            | < <u>Back</u> Cancel                                                      |   |
|            |                                                                           |   |

# 9 : [Next]をクリックします。

| WebConnect | InstallShield Wizard                                                                                                    |
|------------|----------------------------------------------------------------------------------------------------|
|            | Select Program Folder           Please select a program folder.                                                                                                    |
|            | Setup will add program icons to the Program Folder listed below. You may type a new folder<br>name, or select one from the existing folders list. Click Next to continue.<br>Program Folders:<br>PowerTerm WebConnect 6.0<br>Existing Folders:<br>Accessibility<br>Accessories<br>Administrative Tools<br>Maintenance<br>McAfee<br>StartUp<br>System Tools |
|            | VMware<br>WinShot<br>InstallShield<br><u>&lt; Back Next &gt; Cancel</u>                                                                                                    |
|            |                                                                                                    |

# 10: [Next]をクリックします。

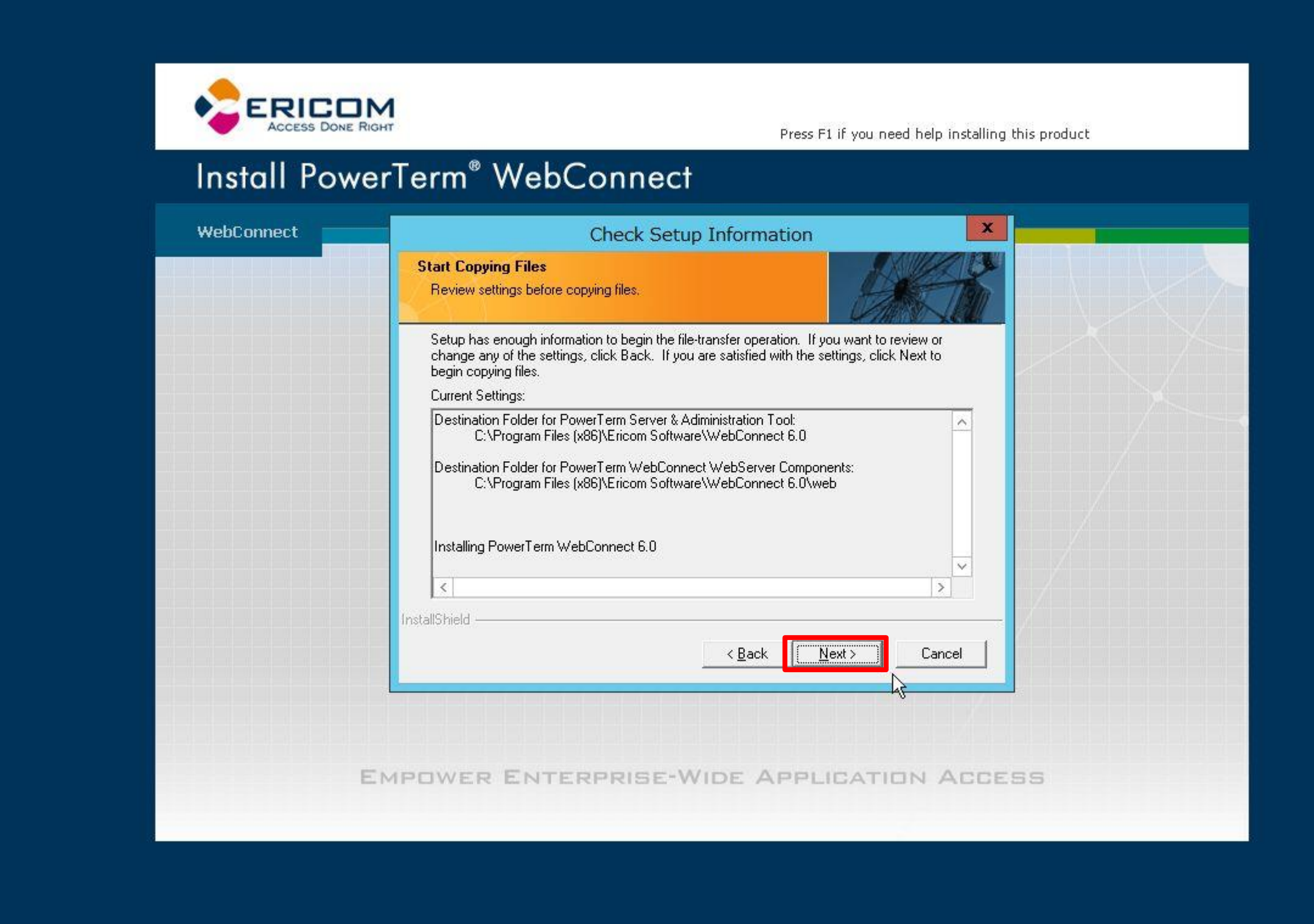

#### 11: [PowerTerm WebConnect Cluster]画面にて任意のクラスタ名を入力し、[OK]を クリックします。(ここでは[Ericom]と入力します。)

| Install Pov | Press F1 if you need help installing this product<br>verTerm <sup>®</sup> WebConnect                                                                                                    |  |
|-------------|----------------------------------------------------------------------------------------------------|--|
| WebConnect  | PowerTerm WebConnect Cluster                                                                                                    |  |
|             | Any cluster of one or more PowerTerm WebConnect servers must have a Cluster Name.<br>This name must be unique in the network and will be viewable by end-users.<br>For instructions on how to change the Cluster Name after installation, please refer to the<br>Administrators' Manual.<br>If there is only a single PowerTerm WebConnect cluster in the organization, it is<br>recommended to use the organization name as the Cluster Name.<br>Registered Organization Name: Not specified |  |
|             | WebConnect Cluster Name: Ericom                                                                                                    |  |
|             | EMPOWER ENTERPRISE-WIDE APPLICATION ACCESS                                                                                                    |  |

12: このPTWCサーバをRDSサーバとして機能させるかどうか(RDS用エージェントをインストール するかどうか)を確認するメッセージが表示されます。今回はPTWC専用サーバとしてインストールす るため、[いいえ]をクリックします。

|             | Press F1 if you need help installing this product                                                                                                    |
|-------------|----------------------------------------------------------------------------------------------------|
| Install Pow | erTerm® WebConnect                                                                                                    |
|             | Question       ×         Image: Constant of the server as a Terminal Server?       Click Yes to install Terminal Server Components for RemoteView load balancing and seamless windows.         Image: Image: Constant of the server of the server of the se |
|             | EMPOWER ENTERPRISE-WIDE APPLICATION ACCESS                                                                                                    |

# 13: PTWCサーバの評価ライセンスの確認画面が表示されます。初回インストール時にはライセンスがアクティベーションされていないため、ライセンス購入ユーザであっても、この画面は表示されます。[OK]をクリックします。

| WebConnect | InstallShield Wizard                                                                                                    |
|------------|----------------------------------------------------------------------------------------------------|
|            | Important Information                                                                                                    |
|            | An evaluation copy of PowerTerm WebConnect Server has just been installed, utilizing a 30 day evaluation period.<br>We are confident that you will enjoy using this product.<br>Every time PowerTerm WebConnect Server is launched, you will be reminded of the number of days that you have left to evaluate the product.<br>(Only under very special circumstances may the 30 day evaluation period be extended. In such cases contact support@ericom.com).<br>Please note: The product will cease to function after 30 days. Any information you may have saved during this time may be lost.<br>If you wish to purchase this PowerTerm product contact sales@ericom.com or contact your nearest PowerTerm sales outlet.<br>InstallShield |

#### 14: すでにPTWCサーバが導入されている場合には、その情報を引き継ぐことが可能な旨のメッ セージが表示されます。[OK]をクリックします。

| Access Done Right | Press F1 if you need help installing this product                                                                                                    |
|-------------------|----------------------------------------------------------------------------------------------------|
| WebConnect        |                                                                                                    |
|                   | PowerTerm WebConnect Server Installation         Image: Compute the database and configuration from an existing PowerTerm WebConnect installation use the Upgrade Utility. The Upgrade Utility can convert the database of any previous version of PowerTerm WebConnect. Launch the Upgrade Utility from the Start Menu after the installation completes.         Image: Compute Compute Compute Computer Computer Com |
| Емро              | WER ENTERPRISE-WIDE APPLICATION ACCESS                                                                                                    |

#### 15: その他PTWC関連ソフトウェアをインストールする場合の保存場所([AddOns]フォルダ) についてのメッセージが表示されます。[OK]をクリックします。

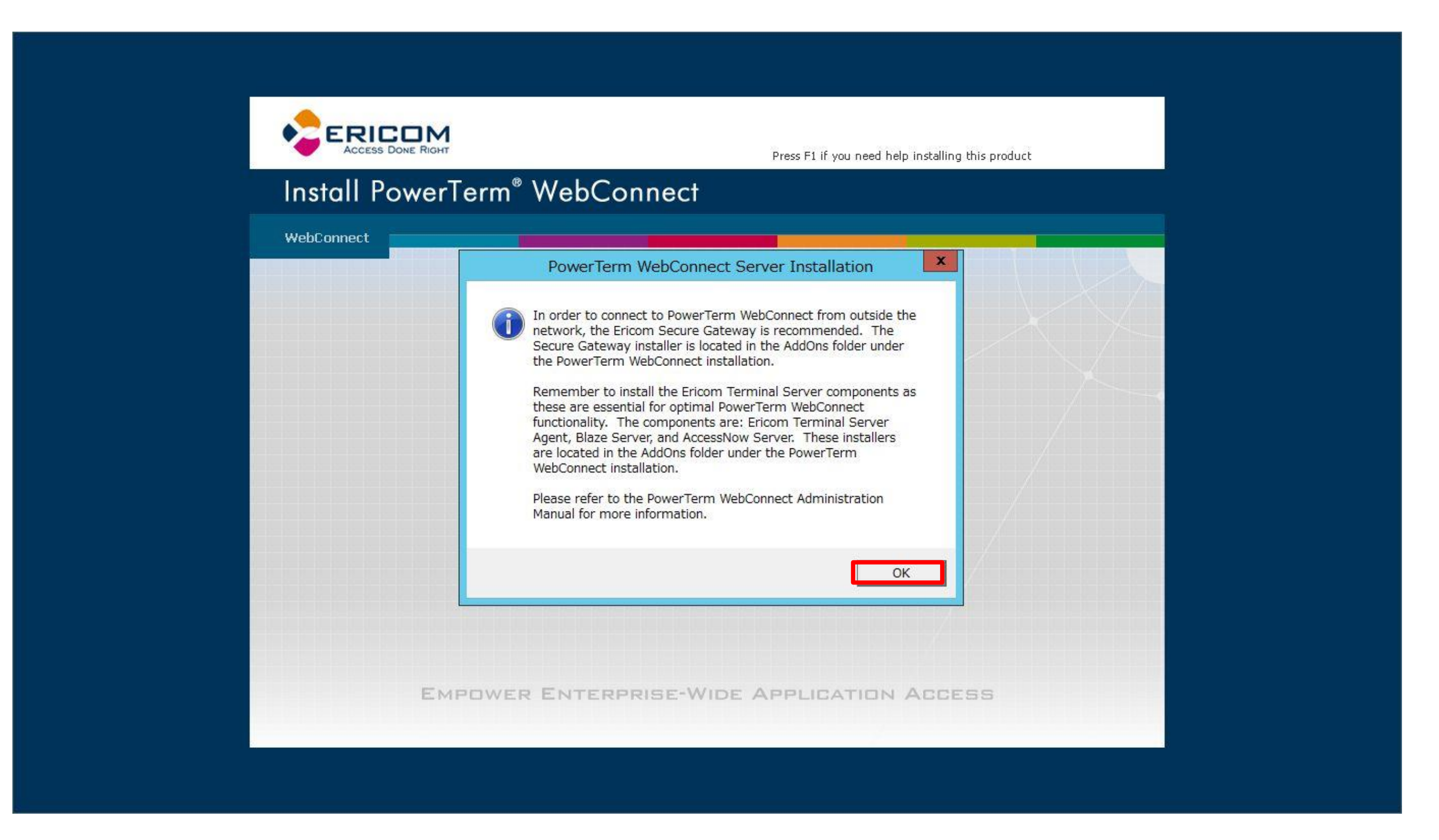

16: インストール完了後、次の画面が表示されます。 [View Readme File]でReadmeを確認できます。 [Place Icons on the Desktop]をクリックし、デスクトップにPTWCのショートカットを作成します。

| Install Power | Press F1 if you need help installing this product                                                                                                    |  |
|---------------|----------------------------------------------------------------------------------------------------|--|
| WebConnect    | InstallShield Wizard     Thank You For Installing PowerTerm WebConnect 6.0     View Readme File     Place Icons on the Desktop     Exit and Run PowerTerm WebConnect Server |  |
|               | Exit and Run PowerTerm WebConnect Server InstallShield Finish                                                                                                    |  |

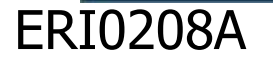

## 17: PTWCのショートカットアイコンがデスクトップに作られた旨の確認メッセージが表示されます。 [OK]をクリックします。

|                  | Press F1 if you need help installing this product                                                                                                    |
|------------------|----------------------------------------------------------------------------------------------------|
| Install PowerTer | m <sup>®</sup> WebConnect                                                                                                    |
| WebConnect       | PowerTerm WebConnect Server Installation         Image: Comparison of the server installation         Image: Comparison of the server installation |
| Емро             | WER ENTERPRISE-WIDE APPLICATION ACCESS                                                                                                    |

### 18: 先ほど同様に、その他PTWC関連ソフトウェアをインストールする場合の保存場所 ([AddOns]フォルダ)についてのメッセージが表示されます。[OK]をクリックします。

| PowerTerm WebConnect Server Installation                                                                                                    |  |
|----------------------------------------------------------------------------------------------------|--|
| In order to connect to PowerTerm WebConnect from outside the<br>network, the Ericom Secure Gateway is recommended. The<br>Secure Gateway installer is located in the AddOns folder under                                                                                                    |  |
| the PowerTerm WebConnect installation.<br>Remember to install the Ericom Terminal Server components as<br>these are essential for optimal PowerTerm WebConnect<br>functionality. The components are: Ericom Terminal Server<br>Agent, Blaze Server, and AccessNow Server. These installers<br>are located in the AddOns folder under the PowerTerm<br>WebConnect installation.<br>Please refer to the PowerTerm WebConnect Administration<br>Manual for more information. |  |
| ОК                                                                                                    |  |

## 19: [Exit and Run PowerTerm WebConnect Server]をクリックし、ウィザードを終了 させます。

| Install Power | Term <sup>®</sup> WebConnect                                                                                                    |  |
|---------------|----------------------------------------------------------------------------------------------------|--|
| WebConnect    | InstallShield Wizard     Thank You For Installing PowerTerm WebConnect 6.0     View Readme File     Place Icons on the Desktop     Exit and Run PowerTerm WebConnect Server |  |
|               | InstallShield                                                                                                    |  |

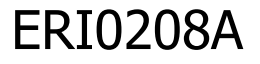

#### 4. PowerTerm WebConnect (PTWC) のインストールと設定 4-2. ディレクトリサービスの設定

- PTWCの認証で使用するディレクトリサービスを設定します。
- 既にPTWCサーバはWindowsドメインに参加していますので、参加ドメインで使用されているディレクトリサービスが設定 されているはずですが、念のため確認をしてください。

## 1: [PowerTerm WebConnect Administration Console]のアイコンをダブルクリック して、管理コンソールを起動します。

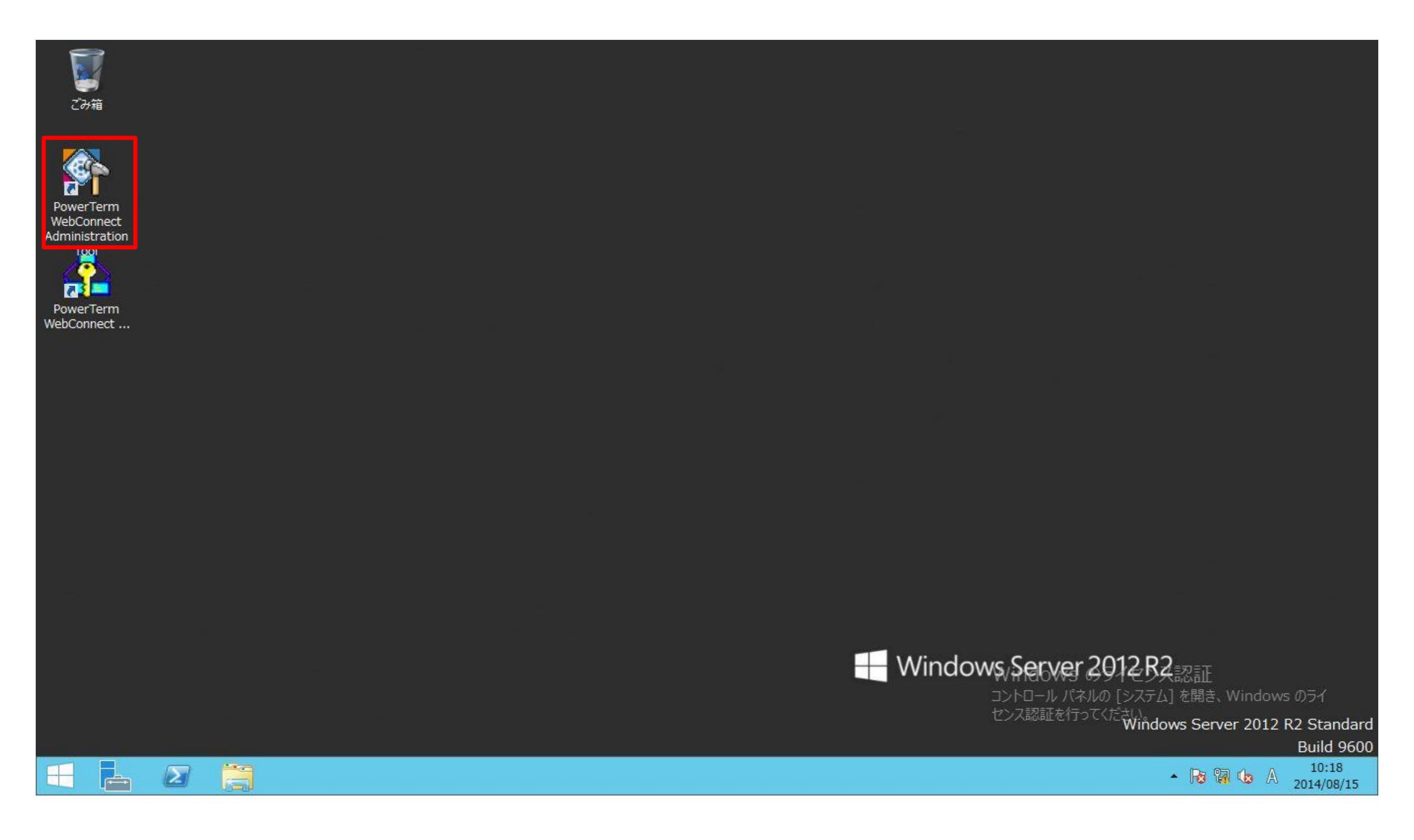

#### 2: PTWC管理コンソールにログインするためのダイアログが表示されます。初期設定では [Administrator]ユーザが管理者になっており、パスワードは未設定です。[Connect]をクリック します。

| <b>ご</b> み箱        |                                                                                                    |
|--------------------|----------------------------------------------------------------------------------------------------|
| PowerTerm WebConne | Connect                                                                                                    |
| WebConnect         | User Name:<br>Administrator<br>Password:                                                                                              |
| PowerTerm          | PowerTerm WebConnect Server     Beset                                                                                                 |
| webConnect         | Host Name:<br>Iocalhost Clean                                                                                                    |
|                    | 4001     Image: Use Reconnect                                                                                                    |
|                    | SSL Usage:                                                                                                    |
|                    | Connection History         1 / 1           First Time:         2014-Aug-14 15:54:58           Last Time:         2014-Aug-14 15:54:58 |
|                    | Connected once.                                                                                                    |
|                    | Windows Server 2012. R2====                                                                                                    |
|                    | コントロール パネルの [システム] を開き、Windows のライ                                                                                                    |
|                    | センス認証を行ってください。<br>Windows Server 2012 R2 Standard<br>Build 9600                                                                       |
|                    | ▲ 😼 🖗 🕼 🛞 10:19<br>2014/08/15                                                                                                    |

#### 3: パスワードが設定されていないため、パスワード設定を推奨するメッセージが表示されます。 [OK]をクリックします。

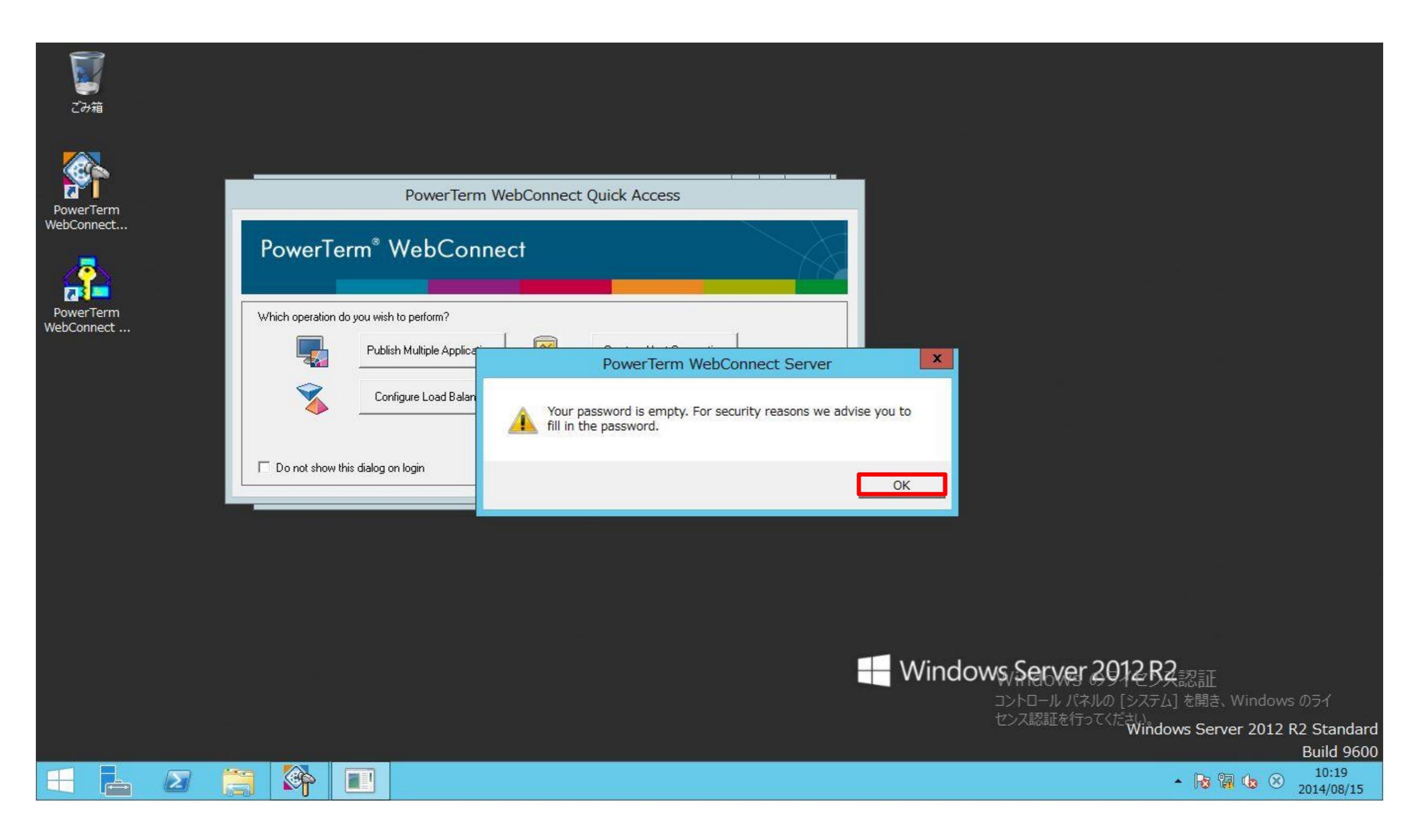

#### 4: 今回は簡便に設定を行うため、PTWC簡易メニュー[Quick Access]から操作を行います。 [Configure Directory Services]をクリックします。なお、このメニューを閉じ、裏側に起動して いる管理コンソールから操作を行うことも可能です。

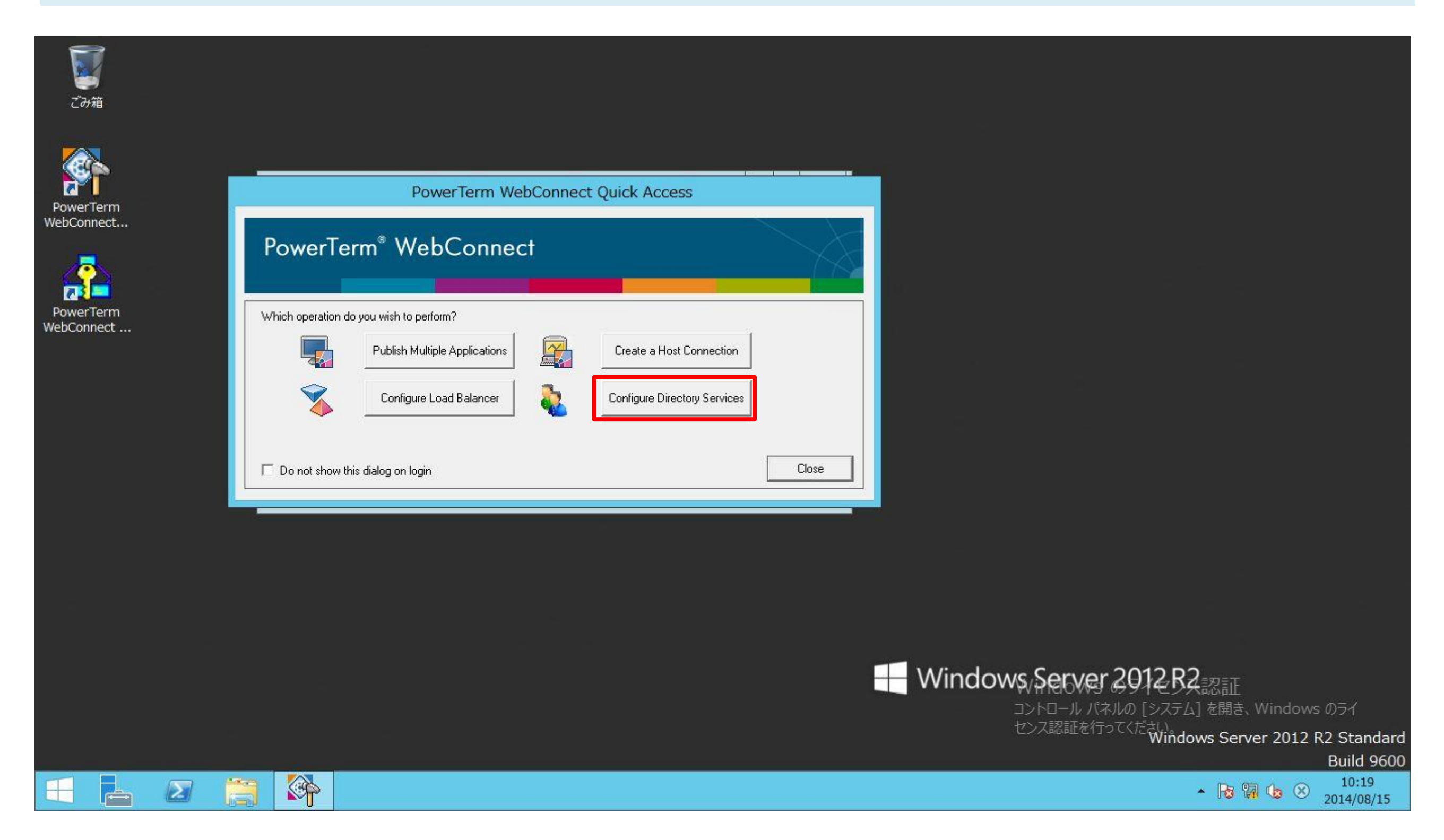

# 5: [Directory Services]ダイアログが表示されます。PTWCサーバが参加しているドメイン名が初期設定のディレクトリサービスとドメイン名として表示されています。

| <b>じ</b><br>ごみ箱         |                                                                                                    |
|-------------------------|----------------------------------------------------------------------------------------------------|
| PowerTerm<br>WebConnect | DoworTorm WobConnect Quick Access<br>Directory Services                                                                                                    |
| PowerTerm<br>WebConnect | Properties<br>Properties<br>Properties<br>Properties<br>Delete<br>Test nection                                                                                                    |
|                         | Confi   Confi   Default Domain:   w2k8r2dc.local     Refresh Interval     Omega     Close     Bervices     Close     Default Domain:     w2k8r2dc.local     Confi     Default Domain:     w2k8r2dc.local     Confi     Default Domain:     w2k8r2dc.local     Close     Close |
|                         |                                                                                                    |
|                         | Windows Server 2012 R2                                                                                                    |
|                         |                                                                                                    |

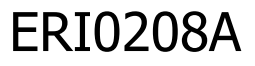

----

M

LINER.

2015/06/23

# 6: ドメイン名を選択し、[Properties]をクリックします。

| <b>ご</b> み箱             |                                                                                                    |                                                                                 |
|-------------------------|----------------------------------------------------------------------------------------------------|---------------------------------------------------------------------------------|
| PowerTerm<br>WebConnect | DoworTorm WebConnect Ouick Acce<br>Directory Services                                                              |                                                                                 |
| PowerTerm<br>WebConnect | PowerTerm <sup>®</sup> V     w2k8r2dc.local     New       Which operation do you wish     Properties     Reverties |                                                                                 |
|                         | Publish     Test       Confi     Default Domain:     w2k8r2dc.local                                                | Image: Pection       Image: Pection       Image: Pervices       Image: Pervices |
|                         | Refresh Interval O hours                                                                                           |                                                                                 |
|                         |                                                                                                    |                                                                                 |
|                         |                                                                                                    |                                                                                 |
|                         |                                                                                                    | ▲ 100 100 23:07 ▲ 100 100 23:07 ▲ 100 100 2015/06/23                            |

ERI0208A

#### 7: [Type]フィールドを[Anonymous]から[Windows Authentication(Kerberos)]に 変更します。既にドメインに参加しているので、管理者アカウント、パスワードを設定する必要はあり ません。

| <b>ど</b> う箱<br>ごみ箱                                 |                                                                                                    |
|----------------------------------------------------|----------------------------------------------------------------------------------------------------|
| PowerTerm<br>VebConnect<br>PowerTerm<br>VebConnect | Directory Services Properties - w2k8     Server   Address:   w2k8r2ad.w2k8r2ad.w2k8r2dc.local   User name:   Password:     on   Connect   Name:   w2k8r2dc.local     Name:   w2k8r2dc.local     Name:   w2k8r2dc.local |
| Do not show this di                                | Base DN: w2k8r2dc.local Cancel                                                                                                    |
|                                                    | Here Windows Server 2012 R2                                                                                                    |

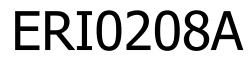

2015/06/2
### 8 : [Connect]をクリックします。

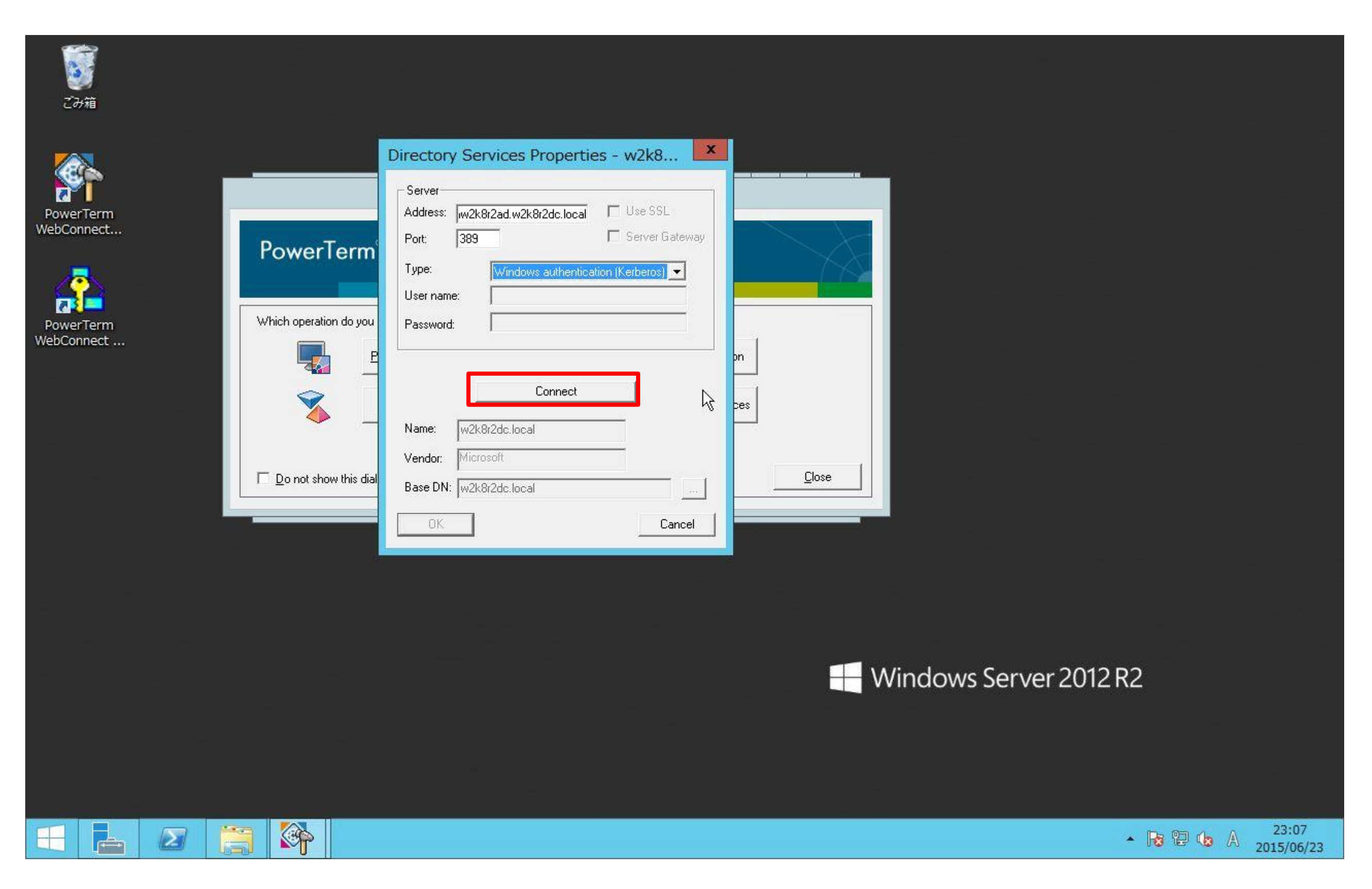

# 9: 認証エラーのメッセージが表示されず、[Connect]が[Disconnect]表示になれば設定終了です。[OK]ボタンをクリックします。

| <b>じ</b><br>ごみ箱                                                 | Directory Services Properties w2k8                                                                                                    |                             |
|-----------------------------------------------------------------|----------------------------------------------------------------------------------------------------|-----------------------------|
| PowerTerm<br>WebConnect<br>PowerTerm<br>PowerTerm<br>WebConnect | VerTerm       Server         Address:       w2k8r2ad.w2k8r2dc.local         Port:       389         Server Gateway         Type:         Windows authentication (Kerberos)         User name:         Password:                                                                                                    |                             |
| <u>□</u> or                                                     | Image: Participant of the second second |                             |
|                                                                 |                                                                                                    | Here windows Server 2012 R2 |
|                                                                 |                                                                                                    | <ul> <li></li></ul>         |

#### ERI0208A

## 10: [Close]をクリックして、ディレクトリサービスの設定を終了します。

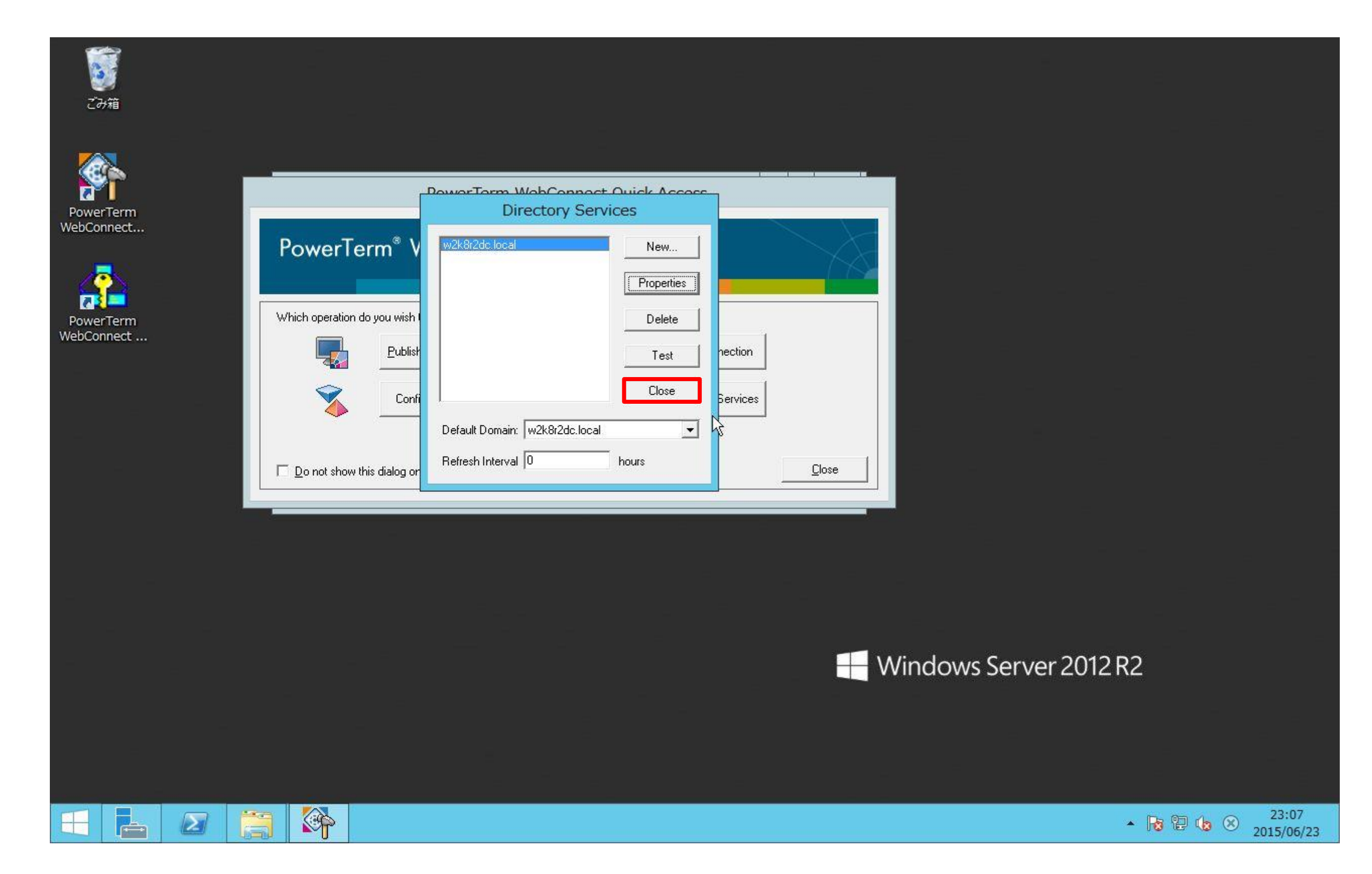

#### 11: PTWC簡易メニュー[Quick Access]を[Close]で閉じます。

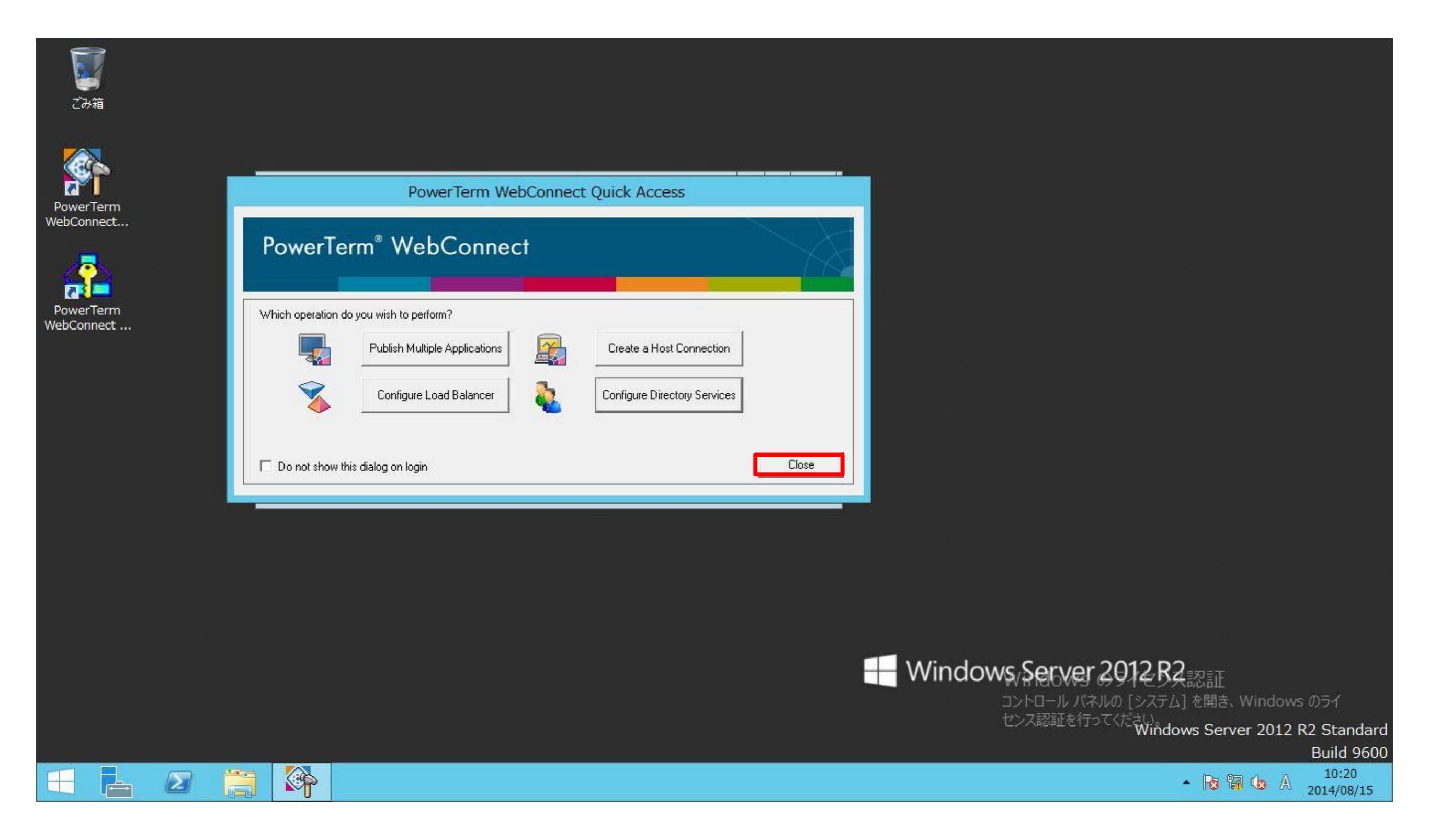

#### 4. PowerTerm WebConnect (PTWC) のインストールと設定 4-3. PTWC管理コンソールのサンプル設定の削除

PTWCサーバを標準インストールすると、PTWC管理コンソールにメーカー側がサンプルで用意している設定が一覧表示 されます。特に必要のない設定のため、必要に応じて手順に則り、削除をお願いします。 1: PTWC管理コンソール[PowerTerm WebConnect Administration Console]を起 動すると、メーカー側でサンプルで用意している設定が一覧に表示されます。必要がなければ、削除 します。

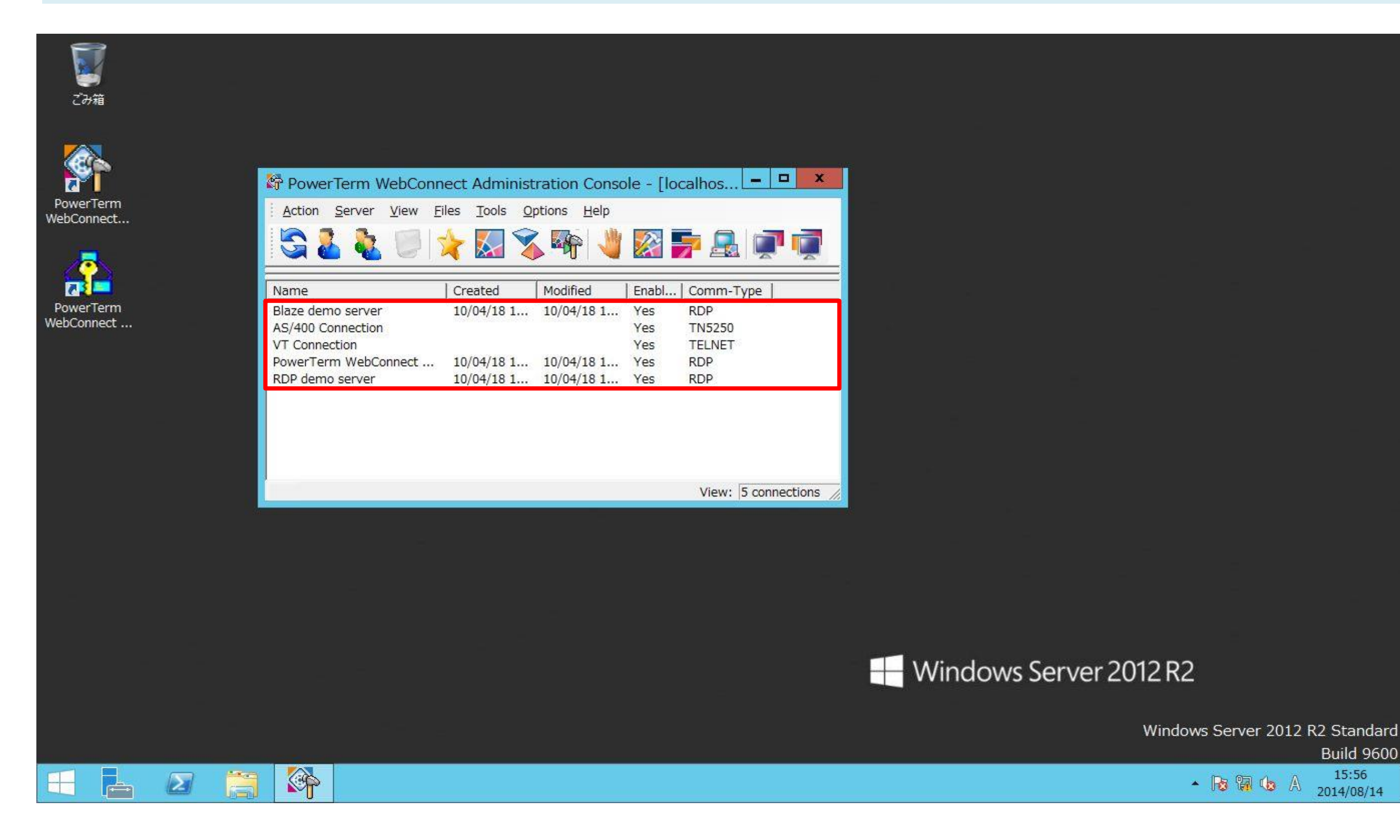

2: サンプルを全選択して、管理コンソール上の[Action]-[Delete]を順にクリックし、削除します。

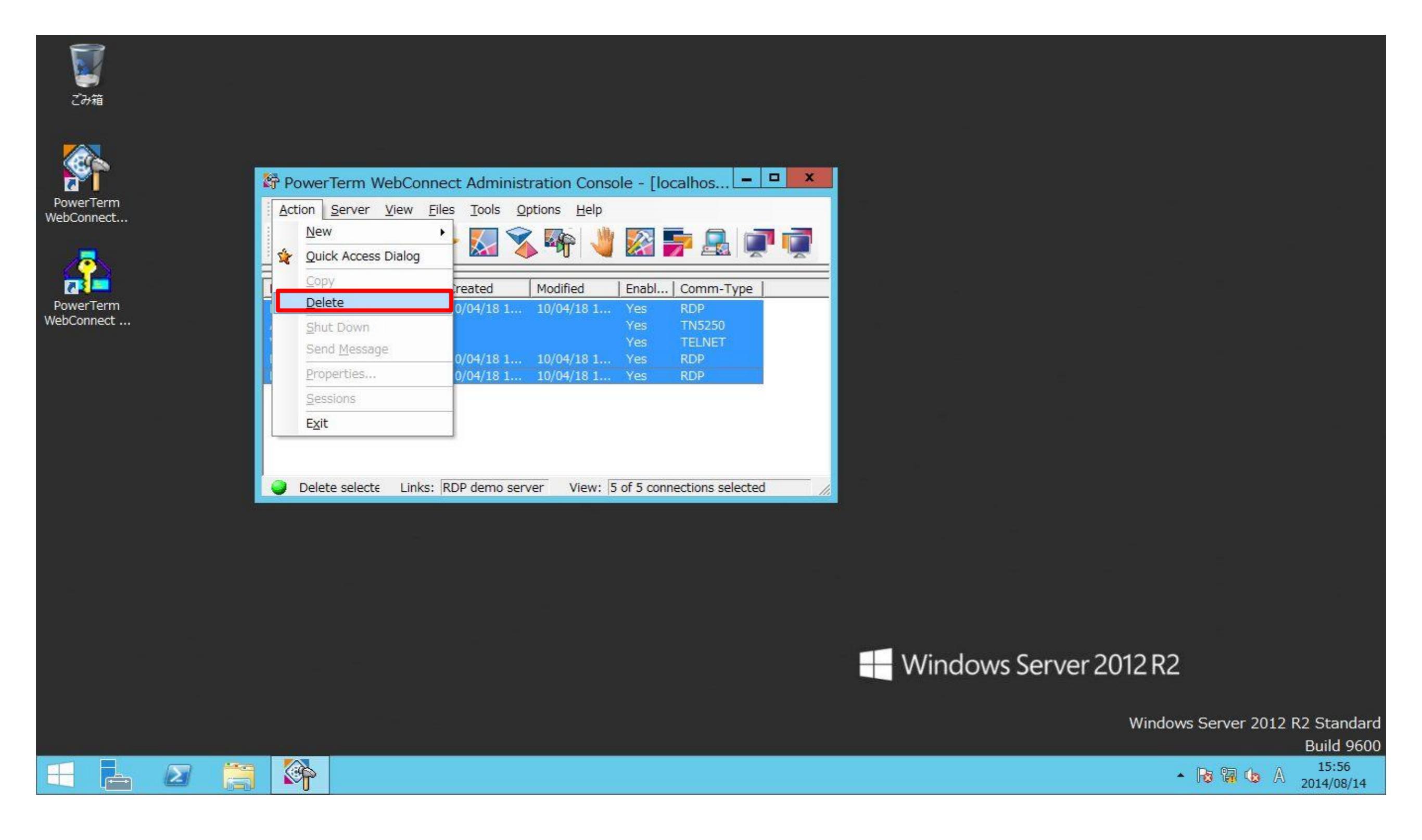

#### 3: 確認画面が表示されるので、[はい]をクリックします。

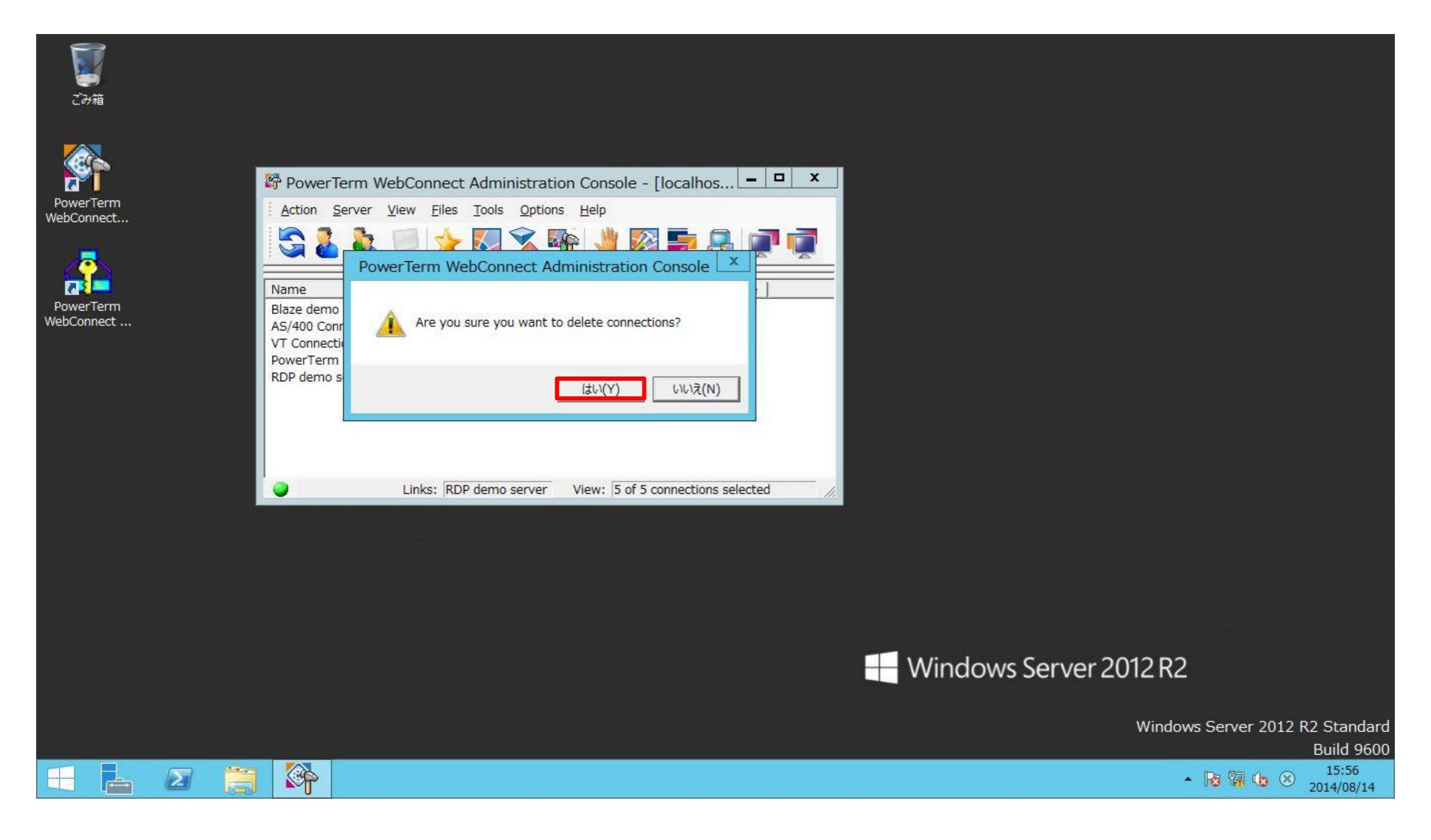

#### 4: 削除されました。

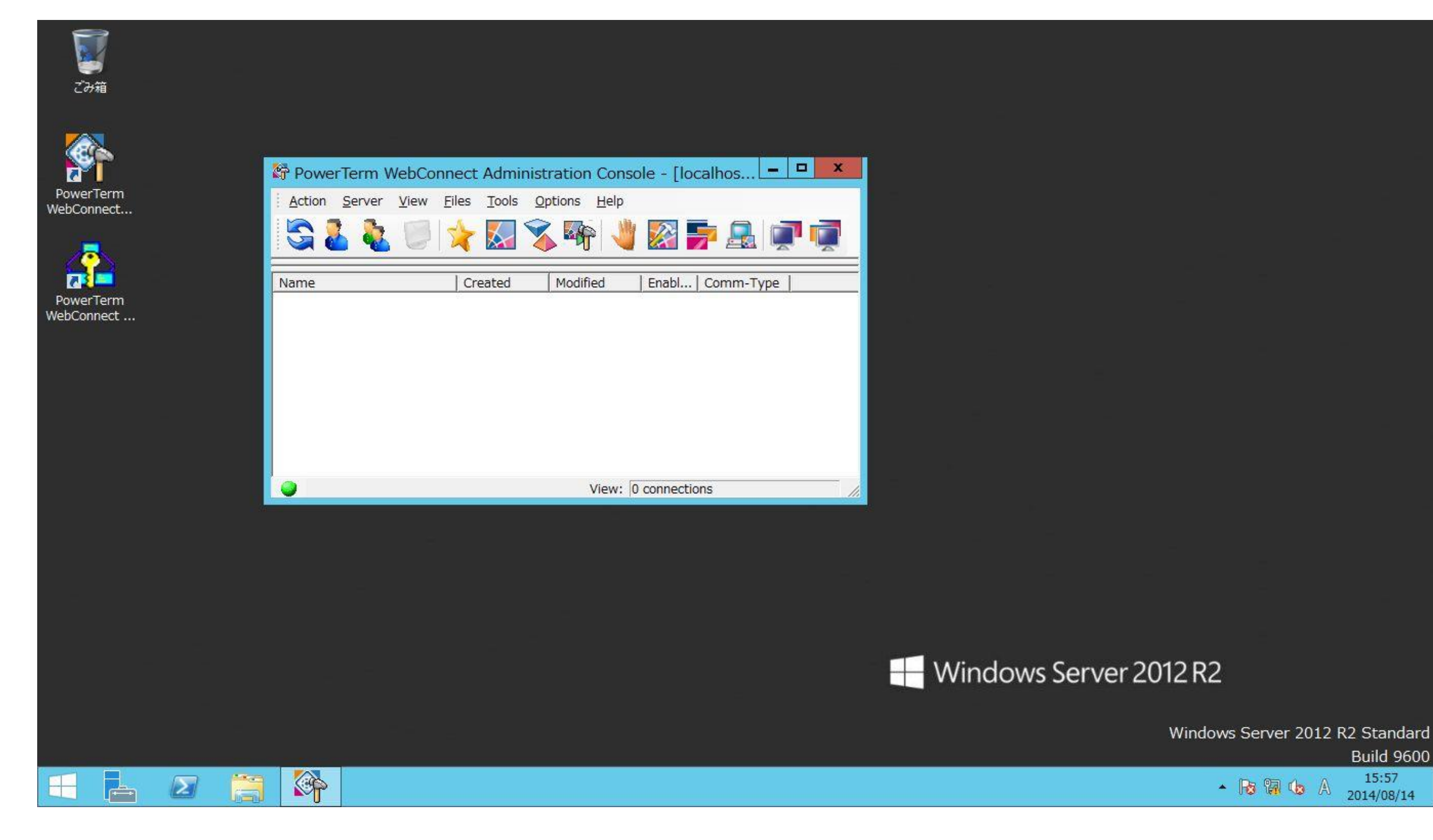

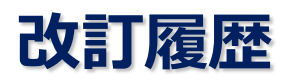

- 2013年07月26日: 初版発行
- 2013年09月10日: 一部文言の変更
- 2014年04月11日: PTWC5.8.2.1用に修正
- 2014年08月15日: Windows Server 2012 R2用に修正
- 2015年06月30日: PTWC6.0用に修正
- 2015年12月22日: 修正

本書に記載されている会社名または商品名は、各社の商標または登録商標です。

本書の一部あるいは全部を当社および著者の承諾なしに無断で転写、複写することは著作権の権利侵害となりますので、 ご注意ください。